# MITSUBISHI MAZATROL T PLUS SERIES

MAINTENANCE MANUAL (SYSTEM)

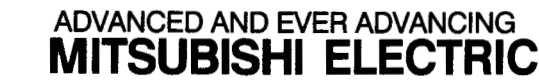

#### Contents

| Chap | oter 1 Basic Operations for Maintenance         | 1  |
|------|-------------------------------------------------|----|
| 1.   | Coded Key Lock/Unlock                           | 2  |
| 2.   | Clearing of All Memory                          | 3  |
| 3.   | Changing of System Parameters                   | 4  |
| 4.   | Registering/Reading of Parameters to/from EEROM | 5  |
| 5.   | Backup of Saved Data                            | 6  |
| 6.   | File System Configuration                       | 8  |
| 7.   | Setting Data with Special Operations            | 9  |
|      | 7.1 Setting of Calendar and Timer               | 9  |
|      | 7.2 Setting the Integrated Time                 | 9  |
|      | 7.3 Changing of File System Directory           | 10 |
| 8.   | Initialization of Data                          | 11 |
| 9.   | Option Configuration                            | 13 |
| Chap | oter 2 System Maintenance Work                  | 15 |
| 1.   | Software Version Upgrade                        | 16 |
| 2.   | Addition of Large Capacity Memory               | 17 |
| З.   | Addition of Communication I/F Card              | 18 |
| 4.   | Addition of Software Option                     | 21 |
| Chap | oter 3 Appendix                                 | 22 |
| 1.   | Alarm Display for Spindle and Servo Systems     | 23 |
| 2.   | Qx141 Dip-switch's Functions                    | 26 |
| 3    | DIAGNOSIS Screen Lisage Method                  | 27 |

#### Introduction

This manual explains the work and various operations required to service the MAZATROL T-PLUS, and is intended to be used as an aid for maintenance.

This manual focusses only on the maintenance of the MAZATROL T-PLUS, and thus, maintenance of the other systems are not explained.

Chapter 1 outlines the various operations required for work. Additions may be made as required.

Chapter 2 explains the actual enforcement methods of the main operations to be done for maintenance.

Chapter 3 explains the methods for using the diagnosis screens during simple maintenance.

# Chapter 1 Basic Operations for Maintenance

### Chapter 1 Basic Operations for Maintenance

This chapter outlines the basic operations required for servicing the system.

#### 1. Coded Key Lock/Unlock

Screens that do not need to be operated by the user are locked with coded keys, and are not used normally.

#### 1.1 Prohibited Operations and Screens

- Rewriting of system parameters
- ② Reading/writing data from/to EEROM
- ③ Display of various diagnosis screens
  - HARDWARE ALARM screen
  - SPINDLE MONITOR screen
  - SERVO MONITOR screen
  - MEMORY SCOPE screen
- (4) Display of various parameter screens
  - MACHINE PARAM 2 screen
  - PITCH ERROR screen
  - SERVO PARAM screen
  - SPINDLE PARAM screen
- ⑤ Directory change of file system

#### 1.2 Releasing of Key Lock

The key lock can be unlocked with the following procedure. The unlocked key will automatically be re-locked when the power is turned ON.

- (1) Select the PARAMETER screen.
- 2 Press the menu selector key, and input the keys in the order of 1 1 3 1 INPUT .
- ③ The PARAMETER screen menu display will change, and the hidden PARAMETER screen selection menu will appear.

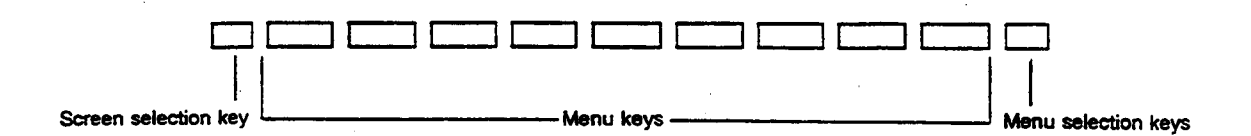

#### 2. Clearing of All Memory

The entire memory area of the system is cleared when the card with a memory mounted is replaced or added.

#### 2.1 Cards with Memory Mounted

- ① QX141 (CPU card)
- ② QX423, 424, 429 (standard SRAM and large capacity memory)
  - Standard SRAM (QX423)
  - Large capacity memory (QX423, 424, 429)

#### 2.2 Memory Clear Operation

Clear all of the mounted memory with the following procedure.

- 1 Turn the NC power OFF.
- ② Set the DIP switches on the QX141 card. (Turn 1 and 3 ON.)
- ③ Turn the NC power ON. The LED will light when the power is turned ON, and RAM clear will start.

Clearing is completed when all LEDs go out.

- ④ Return the DIP switch settings on the QX141 card.
- ⑤ Turn the power OFF after completion.

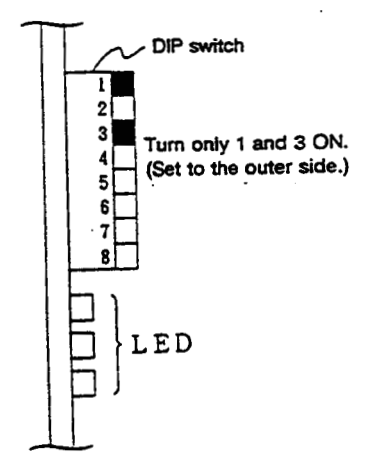

### 3. Changing of System Parameters

The details of the system parameters (O1 to O176) are automatically set when the power is turned ON.

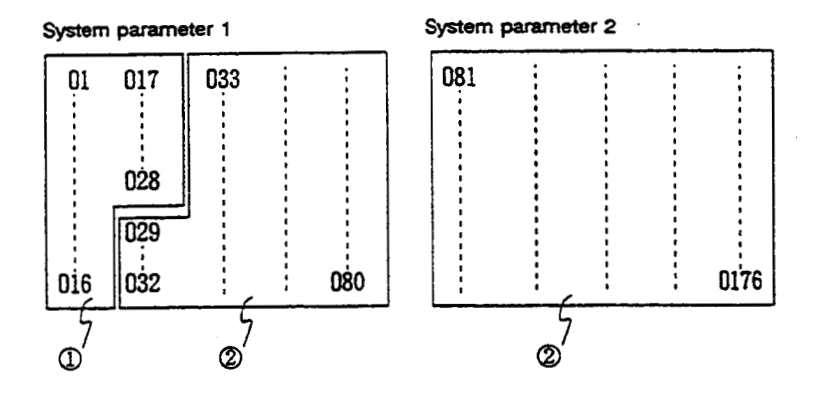

- (1) Can not change even if the coded key lock is unlocked. (Option definition area)
- ② Can be changed if the coded key lock is unlocked.
- Note 1. The option parameters are set from the "Option Cassette".
- Note 2. The option parameters will not be set in systems not having matching manufacturing Nos.
- Note 3. After changing the system parameters, the parameters must be registered into the EEROM.
- Note 4 The automatic setting of the system parameters when the power is turned ON can be inhibited.

QX141 DIP switch 4 = OFF ... System parameter automatic set

- QX141 DIP switch 4 = ON ... Automatic set inhibit
- Note 5. The system parameters can be loaded to or saved in the CMT. Exercise care so that the machine parameters for another machine are not read in by mistake.

#### 3.1 System Parameter Changing Operation

The system parameters are changed with the following procedure.

- 1 Select the PARAMETER screen.
- ② Unlock the coded key lock. (Refer to Section 1.)
- ③ Press the menu key MACHINE PARAM 2 .

→ The system parameters will display.

- ④ Using the cursor keys, move the cursor to the setting item.
- (5) When the target data has been changed, register the changed, details into the EEROM with the EEROM write procedure explained later.

#### 4. Registering/Reading of Parameters to/from EEROM

All parameters used by the MAZATROL T-PLUS can be registered in the EEROM and read out when necessary.

Note that the system parameters will be automatically read from the EEROM when the power is turned ON.

Note 1. The default parameters will be registered in the EEROM before shipping to the YAMAZAKI factory.

#### 4.1 EEROM Application Format

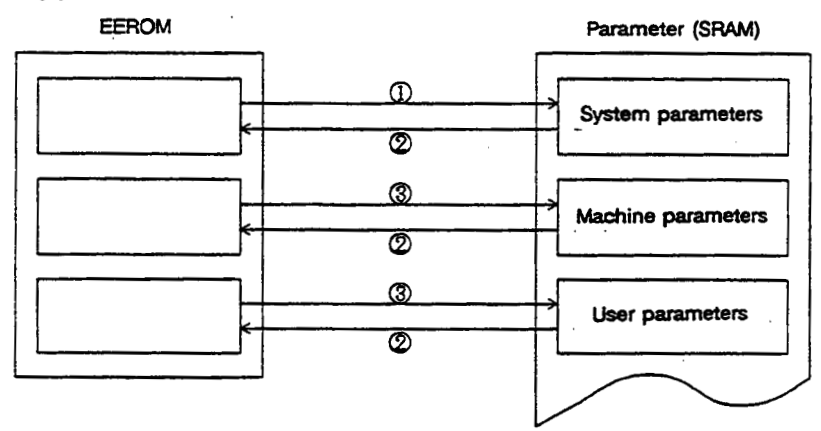

- ① The EEROM details are automatically copied to the SRAM when the power is turned ON.
- ② These parameters are written with the "EEROM register" operation. (Writing is done when the power is turned ON.)
- ③ These parameters are read to the SRAM with the "EEROM read" operation.

#### 4.2 Parameter Register/Read Operation to/from EEROM

The parameters are registered to the EEROM or read out from the EEROM with the following procedure.

- (1) Select the PARAMETER screen, and unlock the coded key lock.
- ② Press the screen selector menu in the following order, and select the "MEMORY MONITOR screen".

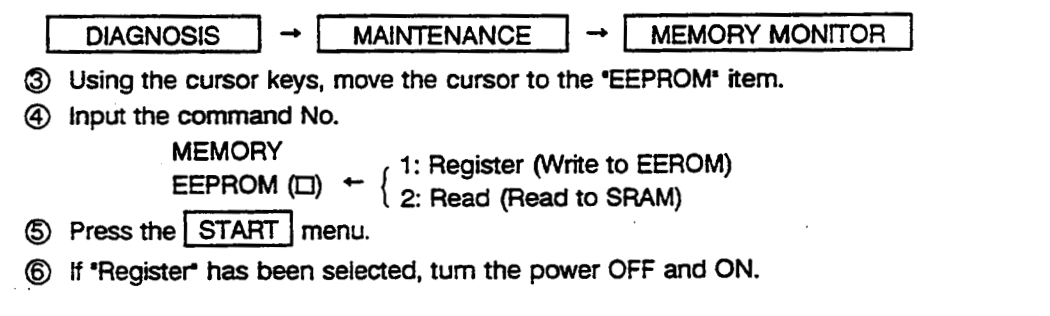

#### 5. Backup of Saved Data

Some of the data used by the MAZATROL T-PLUS is saved by the battery backup even when the power is turned OFF.

However, even this saved data will be lost when the memory is cleared.

The data may also be lost if the card is mistakenly contacted during replacement, etc.

Therefore, the saved data must be backed up before starting work in which the saved data may be destroyed.

#### 5.1 Types of Saved Data

|     | Occurd data trans                     | Lastian      | Ba              | ckup meth | Regeneration |                      |
|-----|---------------------------------------|--------------|-----------------|-----------|--------------|----------------------|
| NO. | Saved data type                       | Location     | MDISK           | EEROM     | FROM         | method               |
| 1   | Machining program                     | file system  | 0               | ×         | 0            |                      |
| 2   | ATC program                           | file system  | O* <sup>2</sup> | ×         | 0            |                      |
| 3   | Custom macro program                  | file system  | O* <sup>2</sup> | ×         | 0            |                      |
| 4   | Layout information                    | file system  | 0               | ×         | 0            |                      |
| 5   | Tool data                             | SRAM         | 0               | ×         | 0            |                      |
| 6   | Tool file                             | SRAM         | 0               | ×         | 0            |                      |
| 7   | Tool offset                           | SRAM         | 0               | ×         | 0            | •                    |
| 8   | Cutting conditions                    | SRAM         | 0               | ×         | 0            |                      |
| 9   | Claw shape data                       | SRAM         | 0               | ×         | 0            |                      |
| 10  | Workpiece offset                      | SRAM         | 0               | ×         | 0            |                      |
| 11  | User parameter                        | SRAM & EEROM | 0               | 0         | 0            |                      |
| 12  | Machine parameter                     | SRAM & EEROM | 0               | 0         | 0            |                      |
| 13  | System parameter                      | SRAM & EEROM | 0               | 0         | 0            |                      |
| 14  | Macro variable                        | SRAM         | 0               | ×         | 0            |                      |
| 15  |                                       |              |                 |           |              |                      |
| 16  | Ladder latch relay data               | SRAM         | ×               | ×         | 0            | Automatic            |
| 17  | Absolute value detection data         | SRAM         | ×               | ×         | 0            | Zero point<br>return |
| 18  | Tool pocket data (ATC unit)           | SRAM         | O* <sup>1</sup> | ×         | 0            |                      |
| 19  | Alarm history                         | SRAM         | ×               | ×         | 0            |                      |
| 20  | Periodic inspection items & time data | SRAM         | O* <sup>1</sup> | ×         | 0            |                      |
| 21  | Integrated time and operating time    | SRAM         | O* <sup>1</sup> | ×         | 0            |                      |
| 22  | •                                     |              |                 |           |              |                      |

| able 5.1 | Types | of | saved | data |
|----------|-------|----|-------|------|
|----------|-------|----|-------|------|

Note \*1. This data can be loaded/saved with the CMT I/O menu data when the coded key is unlocked. Note \*2. Special operations are required to back up this data.

#### 5.2 Backing up Saved Data

#### (1) Using a micro disk

This is the most commonly used method; however, there may be some data that cannot be backed up or that may require special operations.

#### 1 ATC program

This program is stored in the file system directory 01, and normally cannot be viewed. This program can be input/output with the CMT screen as normal after changing the directory.

#### 2 Custom macro program

This program is stored in the same directory as ①. ATC program, so the same method as the ATC program is used.

#### ③ Periodic inspection item data

There is a menu for data input/output on the PERIODIC INSPECTION screen. Note that this operation cannot be done in the CMT mode, so tape I/O must be used. (The micro disk supports both input and output.)

#### ④ Data that is not backed up

If it is known beforehand that the data will be completely lost by memory clear, etc., save the following data with the "OTHER DATA" menu on the CMT I/O screen.

- Tool pocket data (ATC unit only) ... MAGAZINE CONTROL screen
- Periodic inspection time ...... PERIODIC INSPECTION screen
- Integrated time ...... DIAGNOSIS (ALARM) screen
- Note 1. Refer to Section 7 for how to change the file system's directory.
- Note 2. The MAGAZINE CONTROL screen will not display when the ATC is not used.
- Note 3. Special operations are required to set the time and integrated time on the PERIODIC INSPECTION screen, so refer to Section 7.
- Note 4. The CMT I/O "OTHER DATA" menu is a maintenance menu displayed when the coded key is unlocked.

#### (2) Using the EEROM

This does not work as a method to back up the data, but can be used when there will be no problem if the machining program data, etc., is lost.

It is necessary to note down the integrated time in this case so that restoration will be possible.

#### (3) Using the FROM

This method is used to copy the SRAM data to the FROM in card units. This is the most appropriate method for backing up data.

Refer to the "Memory Backup Tool Specifications Manual" for details.

#### 6. File System Configuration

The following configuration is used for the MAZATROL T-PLUS file system.

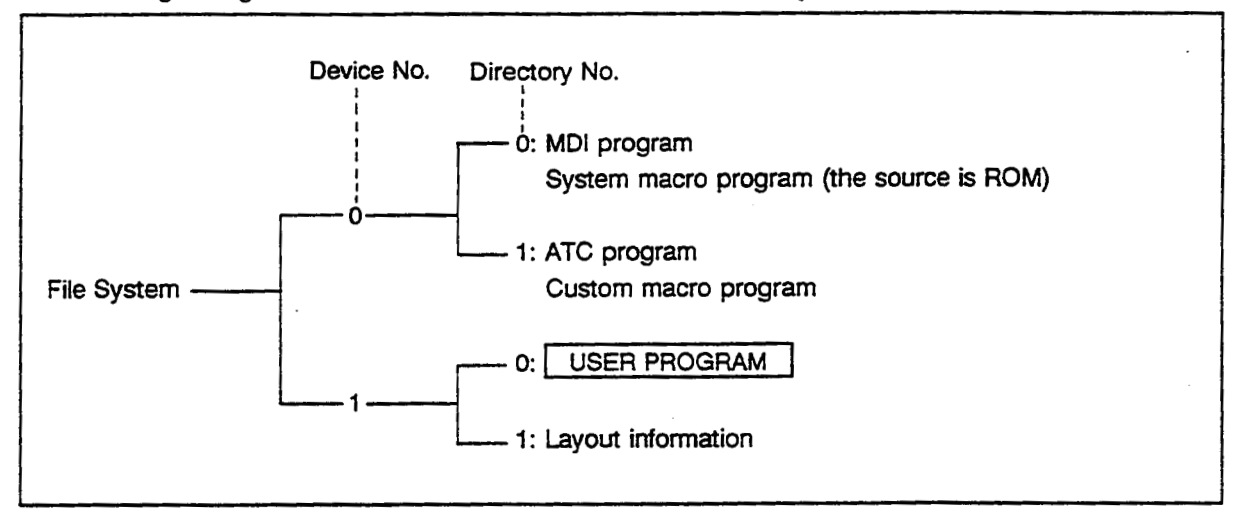

The file system directory is expressed as Device No. + Directory No. The directory normally viewed is "10" in which the user program is stored.

#### 6.1 File System Format

The size of the MAZATROL T-PLUS file system is determined by the mounted memory capacity and the system parameter values for the No. of programs and No. of tools.

| Dementer  |                 |       | Setting  | Standard | Large capacity |       |     |
|-----------|-----------------|-------|----------|----------|----------------|-------|-----|
| Parameter |                 | value | Standard | 512KB    | 1MB            | 1.5MB |     |
|           |                 | 32    | 2        | 0        |                |       |     |
| 042       | No. of programs | 256   | 16       |          | 0              |       |     |
| 042       |                 | 512   | 32       |          |                | 0     |     |
|           |                 | 960   | 60       |          |                |       | · 0 |
|           | No. of tools    | 64    | 4        | 0        | 0              | 0     | 0   |
| 000       |                 | 128   | 8        |          | 0              | 0     | 0   |
| 039       |                 | 256   | 16       |          | 0              | 0     | 0   |
|           |                 | 512   | 32       |          | 0              | 0     | 0   |

Note 1. The No. of programs indicates the maximum setting value for the mounted memory. The value can be set to a value smaller than the listed value. (This is normally not enforced.)

Note 2. The No. of tools is determined by the machine specifications. The user program capacity will be reduced if this number is set too high.

Note 3. Refer to the section "Initialization of Data" for the actual format operations.

#### 7. Setting Data with Special Operations

The following data requires special operations to prevent unintentional changes by the user.

#### 7.1 Setting of Calendar and Timer

- Select the MANUAL mode.
- ② Select the POSITION screen.
- 3 Hold down the RESET key and press the cursor 1 key.
- (4) The cursor will move to the date data section with step (3).
- (5) Input the date data to be set, and then press INPUT .

Example) To set June 1, 1994:

| 94 | •0 | 6 | 0 | 1 | INPUT |
|----|----|---|---|---|-------|
|----|----|---|---|---|-------|

6 The cursor will move to the time data after step (5). Input the time and then press | INPUT |

Example) To set 19:45:

| 19 | • 4 | 5. | 00 | INPUT |
|----|-----|----|----|-------|
|----|-----|----|----|-------|

#### 7.2 Setting the Integrated Time

Five types of integrated time are displayed on the DIAGNOSIS ALARM screen.

Of these five types, normally the cumulative time cannot be changed, so use the following procedure when changes are required.

- Select the MANUAL mode.
- ② Unlock the coded key lock. (Refer to Section 1.)
- ③ Select the SYSTEM PARAMETER screen, and turn the O30 bit-6 ON.
- ④ Select the DIAGNOSIS (ALARM) screen.
- (5) Using the cursor key, move the cursor to "CUMULATIVE TIME".
- 6 Input the time data to be set, and then press INPUT .

Example) To set 2634: 48'26":

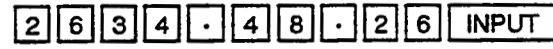

⑦ Select the SYSTEM PARAMETER screen, and turn the O30 bit-6 OFF. (Note 1)

Note 1. The O30 bit-6 will automatically be turned OFF when the data is input correctly.

| POWER ON<br>AUTO CUT | 0:00'00" | AUTO OPR<br>TOTAL CUT | 0:00'00"<br>0:00'00 | TOTAL ON | <u>0:</u> 00'00" |
|----------------------|----------|-----------------------|---------------------|----------|------------------|
| · · · · ·            |          |                       |                     | Curs     | or               |

#### 7.3 Changing of File System Directory

As explained in Section 6, the MAZATROL T-PLUS file system is divided into several directories and controlled. Normally, only part of the directories can be viewed. Note that only the data on the currently selected directory can be input or output.

When backing up the data, it is important not to forget to save the hidden data also.

#### (1) Directory change procedure

- Select the PARAMETER screen, and unlock the coded key lock.
- ② Select the PROGRAM CONTROL screen.
- 3 DEVICE CHANGE will be added to the PROGRAM CONTROL screen by step 1.
- ④ Press the DEVICE CHANGE menu, and then input the directory to be selected.

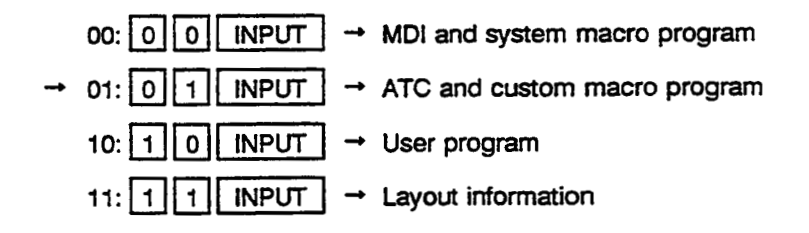

Note 1. The directory 01 data must be saved.

- Note 2. The data in directories 10 and 11 can be read with normal program saving operations.
- Note 3. Of the data in directory 00, the MDI data is not saved in the reset state. The system macros do not need to be saved as the source program is in the ROM.
  - The programs in the ROM are automatically copied when the file system is formatted.
- ⑤ Perform the required work according to the selected directory data.
- 6 After completing the work, return to the "10" directory.

Note 4. Directory 10 is preset when the power is turned ON.

#### 8. Initialization of Data

The data must be initialized when all of the memory has been cleared, or when the memory has been destroyed due to running out of the battery backup, etc. The data or file can be used after the data is initialized.

#### 8.1 Initializing Method

The data is initialized on the DIAGNOSIS (ALARM) screen.

When this screen is selected, the DATA ERASE menu will appear. Press this menu key, and the menu for data initialization will appear.

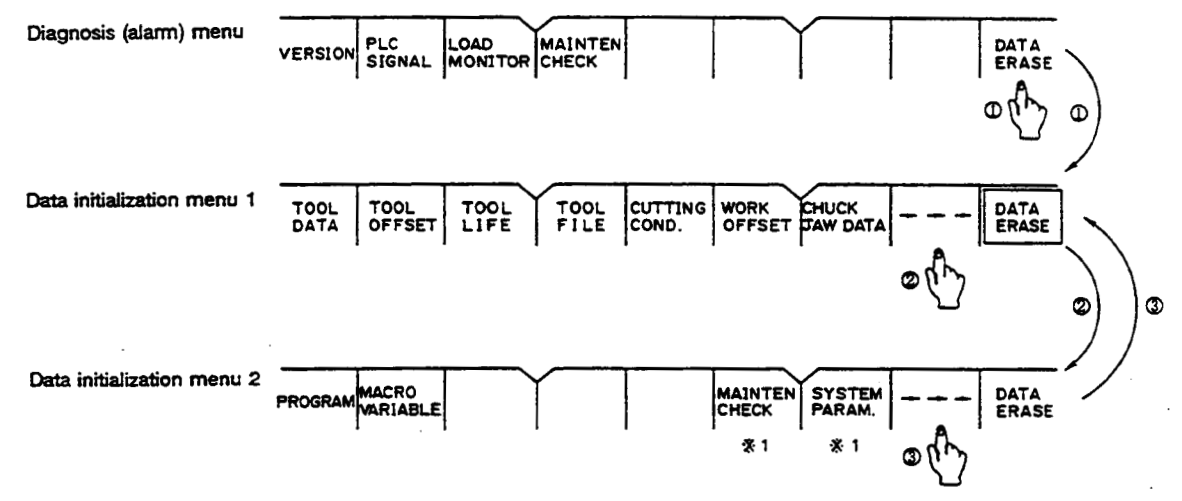

\*1. "MAINTEN CHECK" and "SYSTEM PARAM." will appear on the screen only when the coded key lock is unlocked.

Data initialization is executed by selecting the required items from the "DATA ERASE MENU" and then pressing - 9 9 9 10 INPUT.

For the data that is dependent on the parameters during initialization, the parameters must be set beforehand. (Refer to following table.)

| Initialized data   | Parameter setting       | Initialized data    | Parameter setting |
|--------------------|-------------------------|---------------------|-------------------|
| Tool data *        | O39, B01~B11<br>C01~C11 | Program             | 042, 039          |
| Tool offset        | O38                     | Macro variable      | Not required      |
| Tool file *        | O39, B01~B11<br>C01~C11 | Periodic inspection | Not required      |
| Cutting conditions | Not required            | System program      | Not required      |
| Workpiece offset   | Not required            |                     |                   |
| Claw shape         | Not required            |                     |                   |

Note. Multiple initialization items can be selected simultaneously.

Note\* C01 to C11 are required for MULTIPLEX.

#### 8.2 Parameter Settings for Initialization

|           |              |          |         |          | Add        | itional me | mory  |                          |
|-----------|--------------|----------|---------|----------|------------|------------|-------|--------------------------|
| Parameter |              |          | Setting | 128KB    | 512K       | 1M         | 1.5M  | Remarks                  |
| No.       | Deta         | llis     | value   | Standard | QX423      | QX424      | QX429 |                          |
|           |              | 64 sets  | . 4     | Ø        | t          | t          | t     | Determined               |
| 038       | No. of       | 128 sets | 8       |          | 1          | t          | t     | by machine               |
| 030       | tion sets    | 256 sets | 16      |          | t          | t          | t     | specifica-               |
|           |              | 512 sets | 32      |          | 0          | 0          | 0     |                          |
|           | No. of tools | 64 sets  | 4       | Ø        | t          | t          | t     | Determined               |
| 030       |              | 128 sets | 8       |          | t          | t          | t     | by machine<br>specifica- |
| 035       |              | 256 sets | 16      |          | t          | t          | 1     |                          |
|           |              | 512 sets | 32      |          | 0          | · O        | 0     | 10115.                   |
|           |              | 32 sets  | 2       | Ø        | t          | T          | t     |                          |
|           |              | 128 sets | 8       |          | t          | t          | t     | Standard                 |
| 042       | programs     | 256 sets | 16      |          | Ø          | t          | t     | determined               |
|           |              | 512 sets | 32      |          | $\nearrow$ | Ø          | t     | by memory                |
| 1         |              | 960 sets | 60      |          |            |            | Ô     | capacity.                |

Note 1. Refer to the following for the symbols used above.

©: Standard setting value

/ : Cannot be set (The data will not be initialized correctly if set.)

O: Maximum setting value

t: Can be set with a value within the maximum setting value

Note 2. Refer to section 3. "Changing the system parameters" for the system parameter settings.

Note 3. The No. of compensations value is the same as the No. of tools value.

Note 4. The actual No. of tools is not set for the No. of tools value, so refer to the machine specifications.

.

| Parameter No.   |     | Detaile                   | Sotting value                        | Evaluation                                                                                                    |  |  |
|-----------------|-----|---------------------------|--------------------------------------|----------------------------------------------------------------------------------------------------|--|--|
| HD1             | HD2 | Details                   | Setting value                        | Explanation                                                                                                    |  |  |
| B01<br>5<br>B10 | C01 | Tool No. and No. of tools | According to machine specifications. | Set the too! No. in B01, B03, B05, B07 and B09.<br>Set the No. of tools for each in B02, B04, B06,<br>B08 and B10. The total No. of tools is the total<br>of B02+B04+B06+B08+B10. |  |  |
| B11             | C11 | No. of pockets            | 1                                    | Set the No. of tool pockets. Set to 1 when not using the ATC unit.                                                                                                    |  |  |

## 9. Option Configuration

.

The option configuration for the MAZATROL T-PLUS is shown below.

| No. | Option item                     | •             | Option<br>ROM | H/W             | Manufac-<br>turing No. | Display |
|-----|---------------------------------|---------------|---------------|-----------------|------------------------|---------|
| 1   | B.G. tool path check            |               | QX812         |                 | 0                      | 0       |
| 2   | EIA function                    |               | QX812         |                 | 0                      | 0       |
| 3   | EIA conversion output           |               | QX812         |                 | 0                      | 0       |
| 4   | Data capacity expansion         | 512 KB        |               | QX423           | ×                      | 0       |
| 5   | Data capacity expansion         | 1.0 MB        | <b>—</b> — .  | QX424           | ×                      | 0       |
| 6   | Data capacity expansion         | 1.5 MB        |               | QX429           | ×                      | 0       |
| 7   | MAZATROL DNC                    |               | QX812         |                 | 0                      | 0       |
| 8   | No. 2 miscellaneous function    |               | QX812         |                 | 0                      | 0       |
| 9   |                                 |               |               |                 |                        |         |
| 10  | Manual measurement              |               | QX812         |                 | 0                      | 0       |
| 11  | Inclined Y-axis control         |               |               | Y-axis<br>servo | ×                      | 0       |
| 12  | Mill shaft synchronous tap (+   | QX812         |               | 0               | 0                      |         |
| 13  |                                 |               |               |                 |                        |         |
| 14  | Scale F.B.                      | QX812         |               | 0               | 0                      |         |
| 15  | Drawing dimension direct input  | rt            | QX812         |                 | 0                      | 0       |
| 16  | User macro 100 variable sets    | 5             | QX812         |                 | 0                      | 0       |
| 17  | User macro 500 additional va    | ariable sets  | QX812         |                 | 0                      | 0       |
| 18  | User macro Macro interrupt      |               | QX812         |                 | 0                      | 0       |
| 19  | Workpiece coordinate system     | setting       | QX812         |                 | 0                      | 0       |
| 20  | Polar coordinates interpolation | 1             | QX812         |                 | 0                      | 0       |
| 21  | Cylinder interpolation          |               | QX812         |                 | 0                      | 0       |
| 22  | Polygon machining               |               | QX812         |                 | 0                      | 0       |
| 23  | Remote buffer RS-232C           |               |               | QX731           | ×                      | 0       |
| 24  | Remote buffer RS-422            |               |               | QX732           | ×                      | 0       |
| 25  |                                 |               |               |                 |                        |         |
| 26  | Additional DIO points           | DI: 64 DO: 64 |               | QX539           | ×                      | ×       |
| 27  | Absolute position detection     |               |               | OHA104          | ×                      | ×       |
| 28  | PRT02B printer                  |               |               | PRT02B          | ×                      | ×       |
| 29  | Language changeover             |               | QX812         |                 | ×                      | ×       |
|     |                                 |               |               |                 |                        |         |

Note 1.

| No.               | : Indicates the No. displayed on the OPTION screen.                |
|-------------------|--------------------------------------------------------------------|
| Option ROM        | : An option cassette (QX812) is required to validate the option.   |
| H/W               | : Hardware is required to validate the option.                     |
| Manufacturing No. | : Indicates an option controlled by the manufacturing No.          |
| Display           | : Indicates that the relevant option can be confirmed on a screen. |

.

#### 9.1 Option Mounting Method

#### (1) Hardware option

Hardware is automatically validated when mounted, so mount the designated card into the specified location beforehand.

Note) All clear must be executed when a memory card has been mounted.

#### (2) Software option

The software option is supplied with a ROM cassette controlled by the manufacturing No. The option information is registered into the CNC unit's EEROM after the manufacturing No. is checked. If there is language in the ROM cassette, the CNC language will be replaced with the ROM cassette language. Only the second language will be changed.

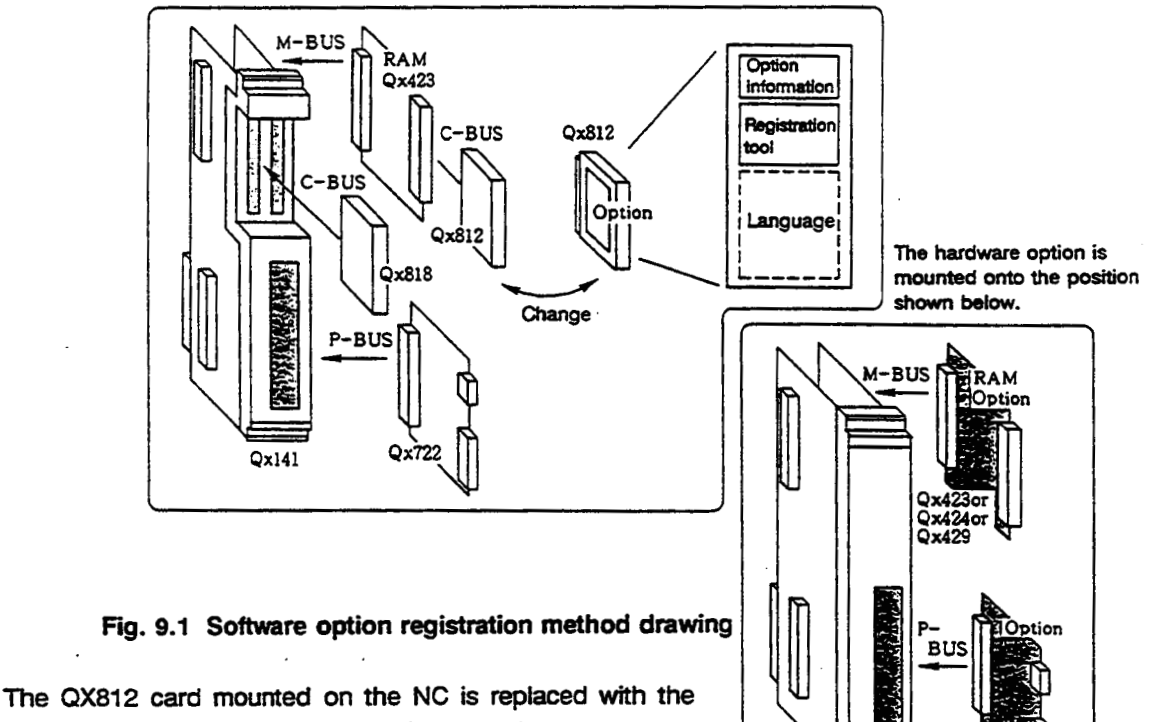

Qx524 (Color) or Qx521 (Monocro)

option ROM QX812 card for the software option. Registration will be executed automatically when the power is turned ON after the change.

Caution Never turn OFF the NC power during registration as the ROM card may be damaged.

# Chapter 2 System Maintenance Work

.

#### Chapter 2 System Maintenance Work

This chapter explains the actual maintenance methods using the basic work and operation explained in Chapter 1.

#### 1. Software Version Upgrade

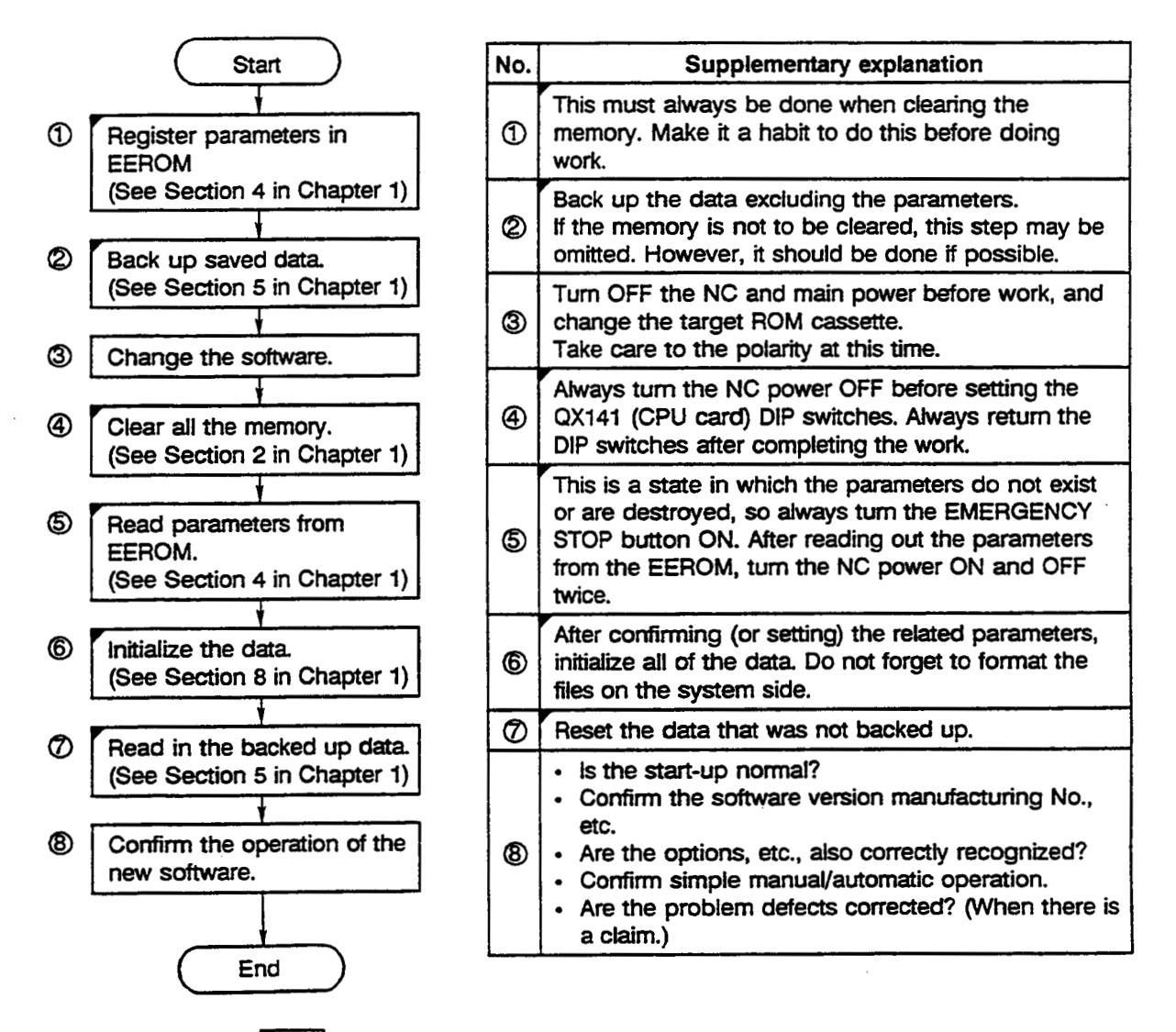

Note 1. The items in are done when memory clear is indicated.

Note 2. If memory clear is indicated, the MPA has been changed, so the data backed up in the FROM cannot be used.

#### 2. Addition of Large Capacity Memory

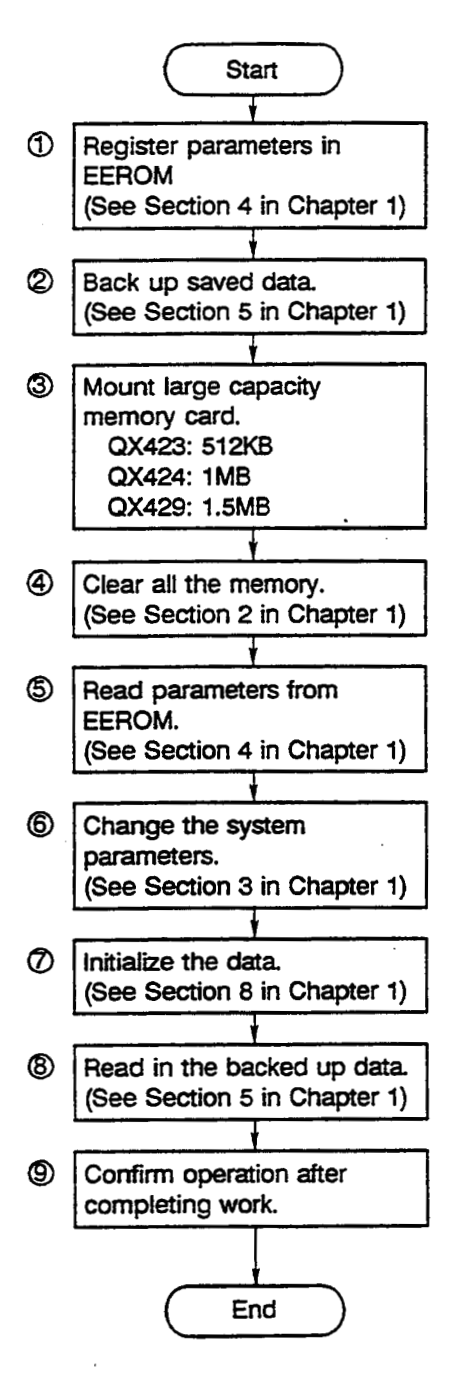

| No. | Supplementary explanation                                                                                                    |
|-----|----------------------------------------------------------------------------------------------------|
| 1   | The memory is cleared for this work, so always register the parameters.                                                                                                    |
| 0   | The FROM method cannot be used because the layout of the saved data on the memory will change with this work. Always use a micro disk to back up the saved data.                                                                                                    |
| 3   | Confirm the type of large capacity card, and mount it<br>on the upper mounting space of the IOC card<br>(QX524/QX521). Confirm that the setting pin is ON as<br>the super capacitor will be activated.                                                                             |
| 4   | Confirm that none of the above steps have been<br>skipped, and then proceed to the next step. The<br>additional memory's parity bit is cleared with this work<br>and placed in the operable state.                                                                                 |
| 6   | Same as for system version upgrade.                                                                                                    |
| 6   | Change the parameters to values that conform to the additional memory type. (O38, O39, O42)<br>These values will depend on the No. of compensation sets, No. of tools and No. of programs on the order list, so refer to the list to make correct settings.                        |
| 6   | Same as for system version upgrade.                                                                                                    |
| 9   | <ul> <li>Confirm that the work has been done correctly.</li> <li>Is the large capacity option correctly recognized?</li> <li>Has the program capacity increased?</li> <li>Confirm operation with manual operation.</li> <li>Confirm operation with automatic operation.</li> </ul> |

#### 3. Addition of Communication I/F Card

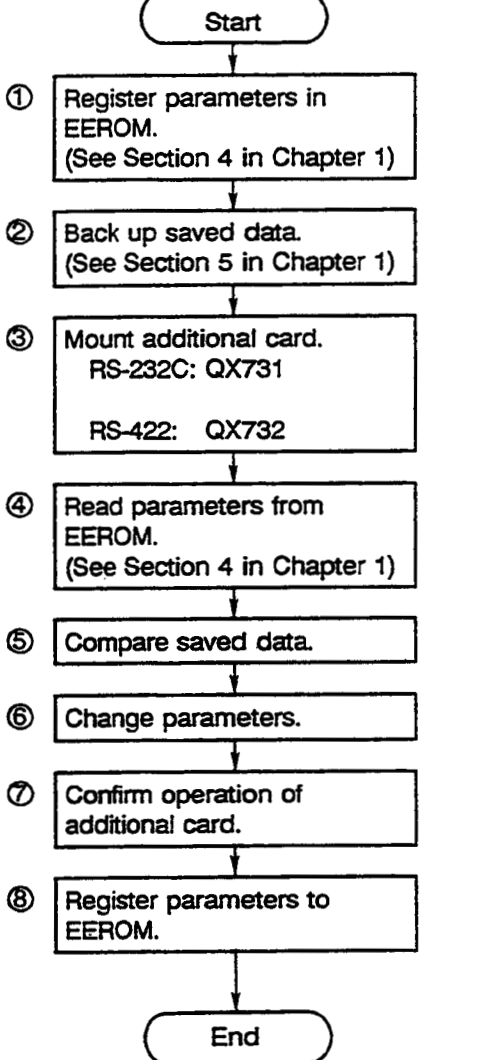

| No.       | Supplementary explanation                                                                                                    |
|-----------|----------------------------------------------------------------------------------------------------|
| (†<br>(2) | Always perform this step to protect the data as the card is removed and mounted.                                                                                                    |
| 3         | Mount the target card onto the designated position.<br>Take care not to unintentionally touch the parts on<br>the card.                                                                                                    |
| 4         | Read the parameters saved in step (1) to create the same environment as before the work was started.                                                                                                    |
| 6         | <ul> <li>Compare the machining programs and tool data, etc., saved in step ②.</li> <li>If an error is detected in the program, etc., perform all clear (format), and then reload the data.</li> <li>Proceed to the next step if there are no problems.</li> </ul> |
| 6         | Set the communication related parameters according<br>to the specifications of the mounted card.<br>Refer to the attached Parameter List for details.<br>Note) QX731: 19200bps<br>QX732: 38400bps                                                                 |
| Ø         | Perform the basic operation confirmation after<br>completing the work. If possible, check the operation<br>of the communication card. Use a personal computer,<br>etc., and confirm that communication is possible.                                               |
| 8         | Register the changed parameters in the EEROM.                                                                                                    |

#### Parameter settings when communication interface card is mounted

.

.

#### Protocol B parameter list

| Baud rate                         | 11 <dv6></dv6> | 0: 19200bps<br>1: 9600bps<br>2: 4800bps<br>3: 2400bps<br>4: 1200bps<br>5: 600bps<br>6: 300bps<br>7: 110bps<br>8: 38400bps |
|-----------------------------------|----------------|----------------------------------------------------------------------------------------------------|
| Stop bit                          | 12 <dv6></dv6> | 1: 1 bit<br>2: 1.5 bit<br>3: 2 bit                                                                                        |
| Parity                            | 13 <dv6></dv6> | 0: Invalid<br>1: Valid - odd<br>2: Valid - even                                                                           |
| Character length                  | 15 <dv6></dv6> | 0: 5 bit<br>1: 6 bit<br>2: 7 bit<br>3: 8 bit                                                                              |
| Handshake method                  | 16 <dv6></dv6> | 1: RTS/CTS<br>2: None (free flow)<br>3: DC code method                                                                    |
| DC code parity selection          | 17 <dv6></dv6> | 0: Invalid<br>1: Valid                                                                                                    |
| Time-out time                     | 18 <dv6></dv6> | 1~255 sec                                                                                                    |
| Parity V                          | 113            | 0: ISO invalid<br>1: EIA invalid<br>2: ISO valid<br>3: EIA valid                                                          |
| Setup information<br>added output | 157 (bit1)     | 0: Add<br>1: Do not add                                                                                                   |
| Start code                        | 162 (bit0)     | 0: DC1<br>1: BEL                                                                                                    |
| DC3 code after finish             | 162 (bit1)     | 0: Do not output<br>1: Output                                                                                             |
| DC1 output after NAK,<br>SYN      | 162 (bit2)     | 0: Do not output<br>1: Output                                                                                             |
| NC alarm (NAK output)             | 162 (bit3)     | 0: Do not output<br>1: Output                                                                                             |
| NC reset (SYN output)             | 162 (bit4)     | 0: Do not output<br>1: Output                                                                                             |
| Data code                         | 162 (bit5)     | 0: ASCII<br>1: ISO                                                                                                    |
| Link type                         | 173            | 2: Protocol B                                                                                                    |

The boxed section shows the parameters used with this function.

.

.

~

|       | <d¥1></d¥1> | <dv3></dv3> | <dv5></dv5>        | <dv7></dv7> |        |       |     |              |             |     |          |
|-------|-------------|-------------|--------------------|-------------|--------|-------|-----|--------------|-------------|-----|----------|
| 11    | 1           | 2           | 0                  | 0           |        |       |     |              |             |     |          |
| 12    | 0           | 3           | 0                  | 0           | 19     | 0     | 125 | 16           | [41         | 157 | 00000000 |
| 13    | 0           | 0           | 0                  | 0           | 110    | 1     | 126 | 16           | 142         | 158 | 00000000 |
| 14    | . 0         | 0           | 0                  | 0           | I11    | 0     | 127 | 1            | 143         | 159 | 00000000 |
| 15    | 0           | 3           | 0                  | 0           | I12    | 0     | 128 | 30           | 144         | 160 | 00000000 |
| 16    | 0           | 1           | 0                  | 0           | 113    | 0;    | 129 | 16           | [45         | 161 | 00000000 |
| 17    | 0           | 0           | 0                  | 0           | 114    | 10    | 130 | 30           | 146         | 162 | 00000000 |
| 18    | 0           | 0           | 0                  | 0           | 115    | 30    | 131 | 10           | 147         | 163 | 00000000 |
|       |             |             |                    |             | I 16   | 5     | 132 | 10           | 148         | 164 | 00000000 |
|       | <dy2></dy2> | <dv4></dv4> | <dv6> ;</dv6>      | <dv8></dv8> | 117    | 76    | 133 | 3            | 149         | I65 | 00000010 |
| 11    | 2           | 2           | 1                  | 0           | I18    | 13    | 134 | 250          | 150         | 166 | 00000010 |
| 12    | 3           | 3           | 3                  | 0           | I19    | 109   | 135 | 0            | I51         | 167 | 00000010 |
| 13    | 0           | 0           | 0                  | 0           | 120    | 122   | 136 | 0            | 152         | 168 | 00000000 |
| 14    | 0           | 0           | 0                  | 0           | I21    | 91    | 137 | 10           | 153         | 169 | 00000000 |
| 15    | 3           | 3           | 3                  | 0           | 122    | 70    | 138 | 10           | 154         | 170 | 00000000 |
| 16    | 3           | 0           | 3                  | 0           | 123    | 0     | 139 | 0            | 155         | 171 | 11111111 |
| 17    | 1           | 0           | 0                  | 0           | 124    | 0     | 140 | 0            | 156         | 172 | 11111110 |
| 18    | 5           | 0           | 2                  | 0           |        |       |     |              |             |     |          |
| [USEF | R PARAM     | ETER N      | 0.5]               |             |        |       |     |              |             |     |          |
| -CON  | D. C-C      | OND.        | C-COND.<br>MILLING | USER        | MACHIN | IE WO | RK  | EIA/<br>MAC. | ISO<br>VAR. |     |          |

.

| 2    | 189                                                                                              | <b>&amp;00</b>                                                                                                    | 1105                                                                                                    | 0                                                                                                    | I 121                                                                                                    | 0                                                                                                    | 1137                                                                                                    | 0                                                                                                    | 1153                                                                                                    | 0                                                                                                    |
|------|--------------------------------------------------------------------------------------------------|----------------------------------------------------------------------------------------------------|----------------------------------------------------------------------------------------------------|----------------------------------------------------------------------------------------------------|----------------------------------------------------------------------------------------------------|----------------------------------------------------------------------------------------------------|----------------------------------------------------------------------------------------------------|----------------------------------------------------------------------------------------------------|----------------------------------------------------------------------------------------------------|----------------------------------------------------------------------------------------------------|
| 2    | 190                                                                                              | <b>£00</b>                                                                                                    | 1106                                                                                                    | 0                                                                                                    | 1122                                                                                                    | 0                                                                                                    | I138                                                                                                    | 0                                                                                                    | 1154                                                                                                    | 0                                                                                                    |
| 1    | 191                                                                                              | <b>2</b> 01                                                                                                    | 1107                                                                                                    | 0                                                                                                    | 1123                                                                                                    | 0                                                                                                    | 1139                                                                                                    | 0                                                                                                    | 1155                                                                                                    | 0                                                                                                    |
| 0    | 192                                                                                              | <b>£00</b>                                                                                                    | 1108                                                                                                    | 0                                                                                                    | I124                                                                                                    | 0                                                                                                    | I <b>14</b> 0                                                                                                    | 0                                                                                                    | 1156                                                                                                    | 0                                                                                                    |
| 0    | 193                                                                                              | <b>\$00</b>                                                                                                    | 1109                                                                                                    | 0                                                                                                    | 1125                                                                                                    | 0                                                                                                    | I141                                                                                                    | 0                                                                                                    | I157                                                                                                    | 0                                                                                                    |
| 0    | 194                                                                                              | <b>£00</b>                                                                                                    | I110                                                                                                    | 0                                                                                                    | 1126                                                                                                    | 0                                                                                                    | 1142                                                                                                    | 0                                                                                                    | I158                                                                                                    | 0                                                                                                    |
| 0    | 195                                                                                              | <b>&amp;00</b>                                                                                                    | 1111                                                                                                    | 0                                                                                                    | 1127                                                                                                    | 0                                                                                                    | 1143                                                                                                    | 0                                                                                                    | I159                                                                                                    | 0                                                                                                    |
| 0    | 196                                                                                              | <b>\$00</b>                                                                                                    | 1112                                                                                                    | 0                                                                                                    | 1128                                                                                                    | 0                                                                                                    | I144                                                                                                    | 0                                                                                                    | 1160                                                                                                    | 0                                                                                                    |
| 0    | 197                                                                                              | <b>200</b>                                                                                                    | 1113                                                                                                    | 0                                                                                                    | 1129                                                                                                    | 0                                                                                                    | 1145                                                                                                    | 0                                                                                                    | 1161                                                                                                    | 0                                                                                                    |
| 0    | 198                                                                                              | <b>&amp;00</b>                                                                                                    | I114                                                                                                    | 0                                                                                                    | 1130                                                                                                    | 0                                                                                                    | I1 <b>46</b>                                                                                                    | 0                                                                                                    | 1162                                                                                                    | 0                                                                                                    |
| 0    | 199                                                                                              | <b>&amp;00</b>                                                                                                    | 1115                                                                                                    | 0                                                                                                    | 1131                                                                                                    | 0                                                                                                    | I147                                                                                                    | 0                                                                                                    | I163                                                                                                    | 0                                                                                                    |
| 0    | 1100                                                                                             | <b>&amp;00</b>                                                                                                    | 1116                                                                                                    | 0                                                                                                    | 1132                                                                                                    | 0                                                                                                    | 1148                                                                                                    | 0                                                                                                    | I164                                                                                                    | 0                                                                                                    |
| 0    | I 101                                                                                            | <b>&amp;00</b>                                                                                                    | 1117                                                                                                    | 0                                                                                                    | 1133                                                                                                    | 0                                                                                                    | 1149                                                                                                    | 0                                                                                                    | 1165                                                                                                    | 0                                                                                                    |
| 0    | 1102                                                                                             | <b>&amp;00</b>                                                                                                    | 1118                                                                                                    | 0                                                                                                    | 1134                                                                                                    | 0                                                                                                    | I 150                                                                                                    | 0                                                                                                    | 1166                                                                                                    | 0                                                                                                    |
| 0    | 1103                                                                                             | \$00                                                                                                    | 1119                                                                                                    | 0                                                                                                    | 1135                                                                                                    | 0                                                                                                    | I 151                                                                                                    | 0                                                                                                    | 1167                                                                                                    | 0                                                                                                    |
| 0    | I104                                                                                             | <b>&amp;00</b>                                                                                                    | 1120                                                                                                    | 0                                                                                                    | I136                                                                                                    | 0                                                                                                    | 1152                                                                                                    | 0                                                                                                    | 1168                                                                                                    | 0                                                                                                    |
|      |                                                                                                  |                                                                                                    |                                                                                                    |                                                                                                    |                                                                                                    |                                                                                                    |                                                                                                    |                                                                                                    |                                                                                                    |                                                                                                    |
| PARM |                                                                                                  | 0.0]                                                                                                    |                                                                                                    |                                                                                                    |                                                                                                    |                                                                                                    |                                                                                                    |                                                                                                    |                                                                                                    |                                                                                                    |
| li-  |                                                                                                  |                                                                                                    |                                                                                                    | 1                                                                                                    |                                                                                                    | OPK                                                                                                    | E14/150                                                                                                    |                                                                                                    |                                                                                                    |                                                                                                    |
| TU   | RNING                                                                                            | AILLING                                                                                                    | USER                                                                                                    | MACI                                                                                                    | INE                                                                                                    | FFSET                                                                                                    | MAC.VAR.                                                                                                    |                                                                                                    |                                                                                                    |                                                                                                    |
|      | 2<br>1<br>0<br>0<br>0<br>0<br>0<br>0<br>0<br>0<br>0<br>0<br>0<br>0<br>0<br>0<br>0<br>0<br>0<br>0 | 2: 189<br>2 190<br>1 191<br>0 192<br>0 193<br>0 194<br>0 195<br>0 196<br>0 197<br>0 198<br>0 199<br>0 190<br>0 199<br>0 190<br>0 199<br>0 190<br>0 193<br>0 194<br>0 195<br>0 195<br>0 196<br>0 197<br>0 198<br>0 199<br>0 190<br>0 190<br>0 197<br>0 198<br>0 197<br>0 198<br>0 199<br>0 190<br>0 190<br>0 194<br>0 195<br>0 194<br>0 195<br>0 196<br>0 197<br>0 198<br>0 197<br>0 198<br>0 197<br>0 198<br>0 199<br>0 190<br>0 196<br>0 197<br>0 198<br>0 199<br>0 190<br>0 190<br>0 197<br>0 198<br>0 199<br>0 190<br>0 190<br>0 197<br>0 198<br>0 199<br>0 190<br>0 190<br>0 190<br>0 197<br>0 198<br>0 199<br>0 190<br>0 190<br>0 190<br>0 190<br>0 190<br>0 190<br>0 190<br>0 190<br>0 190<br>0 190<br>0 190<br>0 190<br>0 190<br>0 190<br>0 190<br>0 190<br>0 190<br>0 190<br>0 190<br>0 190<br>0 190<br>0 1100<br>0 1101<br>0 1104<br>PARAMETER N | 2: 189 &00<br>2 190 &00<br>1 191 &01<br>0 192 &00<br>0 193 &00<br>0 194 &00<br>0 195 &00<br>0 195 &00<br>0 196 &00<br>0 197 &00<br>0 198 &00<br>0 198 &00<br>0 198 &00<br>0 198 &00<br>0 199 &00<br>0 199 &00<br>0 199 &00<br>0 1101 &00<br>0 1102 &00<br>0 1104 &00<br>PARAMETER NO.6] | 2:         189         &00         1105           2         190         &00         1106           1         191         &01         1107           0         192         &00         1108           0         192         &00         1108           0         193         &00         1109           0         194         &00         1110           0         195         &00         1111           0         196         &00         1112           0         197         &00         1113           0         198         &00         1114           0         199         &00         1115           0         1100         &00         1116           0         1102         &00         1118           0         1103         &00         1119           0         1104         &00         1120 | 2:         189         200         1105         0           2         190         200         1106         0           1         191         201         1107         0           0         192         200         1108         0           0         193         200         1109         0           0         193         200         1110         0           0         193         200         1110         0           0         193         200         1111         0           0         195         200         1111         0           0         196         200         1113         0           0         197         200         1113         0           0         198         200         1115         0           0         1100         200         1118         0           0         1102         200         1118         0           0         1104         200         1120         0 | 2:       189       &00       1105       0       1121         2       190       &00       1106       0       1122         1       191       &01       1107       0       1123         0       192       &00       1108       0       1124         0       193       &00       1109       0       1125         0       194       &00       1110       0       1126         0       195       &00       1111       0       1127         0       196       &00       1112       0       1128         0       197       &00       1113       0       1129         0       198       &00       1114       0       1130         0       198       &00       1115       0       1131         0       1100       &00       1116       0       1132         0       1102       &00       1117       0       1133         0       1102       &00       1118       0       1134         0       1103       &00       1120       0       1135         0       1104       &00 | 2:         189         400         1105         0         1121         0           2         190         400         1106         0         1122         0           1         191         401         1107         0         1123         0           0         192         400         1108         0         1124         0           0         192         400         1108         0         1124         0           0         193         400         1109         0         1125         0           0         193         400         1110         0         1128         0           0         194         400         1112         0         1128         0           0         195         400         1113         0         1129         0           0         196         400         1113         0         1129         0           0         198         400         1115         0         1131         0           0         1100         400         1117         0         1133         0           0         1102         400         1118 | 2:       189       &00       1105       0       1121       0       1137         2       190       &00       1106       0       1122       0       1138         1       191       &01       1107       0       1123       0       1139         0       192       &00       1108       0       1124       0       1140         0       193       &00       1109       0       1125       0       1141         0       194       &00       1110       0       1128       0       1142         0       195       &00       1111       0       1127       0       1143         0       196       &00       1112       0       1128       0       1144         0       197       &00       1113       0       1129       0       1145         0       198       &00       1114       0       1130       0       1145         0       198       &00       1115       0       1131       0       1147         0       1100       &00       1117       0       1133       0       1148         < | 2:       189       400       1105       0       1121       0       1137       0         2       190       400       1106       0       1122       0       1138       0         1       191       401       1107       0       1123       0       1139       0         0       192       400       1108       0       1124       0       1140       0         0       193       400       1109       0       1125       0       1141       0         0       194       400       1110       0       1128       0       1142       0         0       195       400       1111       0       1127       0       1143       0         0       196       400       1112       0       1128       0       1144       0         0       197       400       1113       0       1129       0       1145       0         0       198       400       1114       0       1130       0       1145       0         0       1100       400       1115       0       1131       0       1148       0 <td>2:       189       &amp;00       1105       0       1121       0       1137       0       1153         2       190       &amp;00       1106       0       1122       0       1138       0       1154         1       191       &amp;01       1107       0       1123       0       1139       0       1155         0       192       &amp;00       1108       0       1124       0       1140       0       1156         0       193       &amp;00       1109       0       1125       0       1141       0       1157         0       194       &amp;00       1110       0       1126       0       1142       0       1158         0       195       &amp;00       1111       0       1127       0       1143       0       1159         0       196       &amp;00       1112       0       1128       0       1145       0       1160         0       197       &amp;00       1113       0       1129       0       1145       0       1162         0       198       &amp;00       1115       0       1131       0       1145       0       116</td> | 2:       189       &00       1105       0       1121       0       1137       0       1153         2       190       &00       1106       0       1122       0       1138       0       1154         1       191       &01       1107       0       1123       0       1139       0       1155         0       192       &00       1108       0       1124       0       1140       0       1156         0       193       &00       1109       0       1125       0       1141       0       1157         0       194       &00       1110       0       1126       0       1142       0       1158         0       195       &00       1111       0       1127       0       1143       0       1159         0       196       &00       1112       0       1128       0       1145       0       1160         0       197       &00       1113       0       1129       0       1145       0       1162         0       198       &00       1115       0       1131       0       1145       0       116 |

- 20 -

#### 4. Addition of Software Option

The method for mounting the software option is explained in Section 9 in Chapter 1, so only the mounting procedure will be explained in this section.

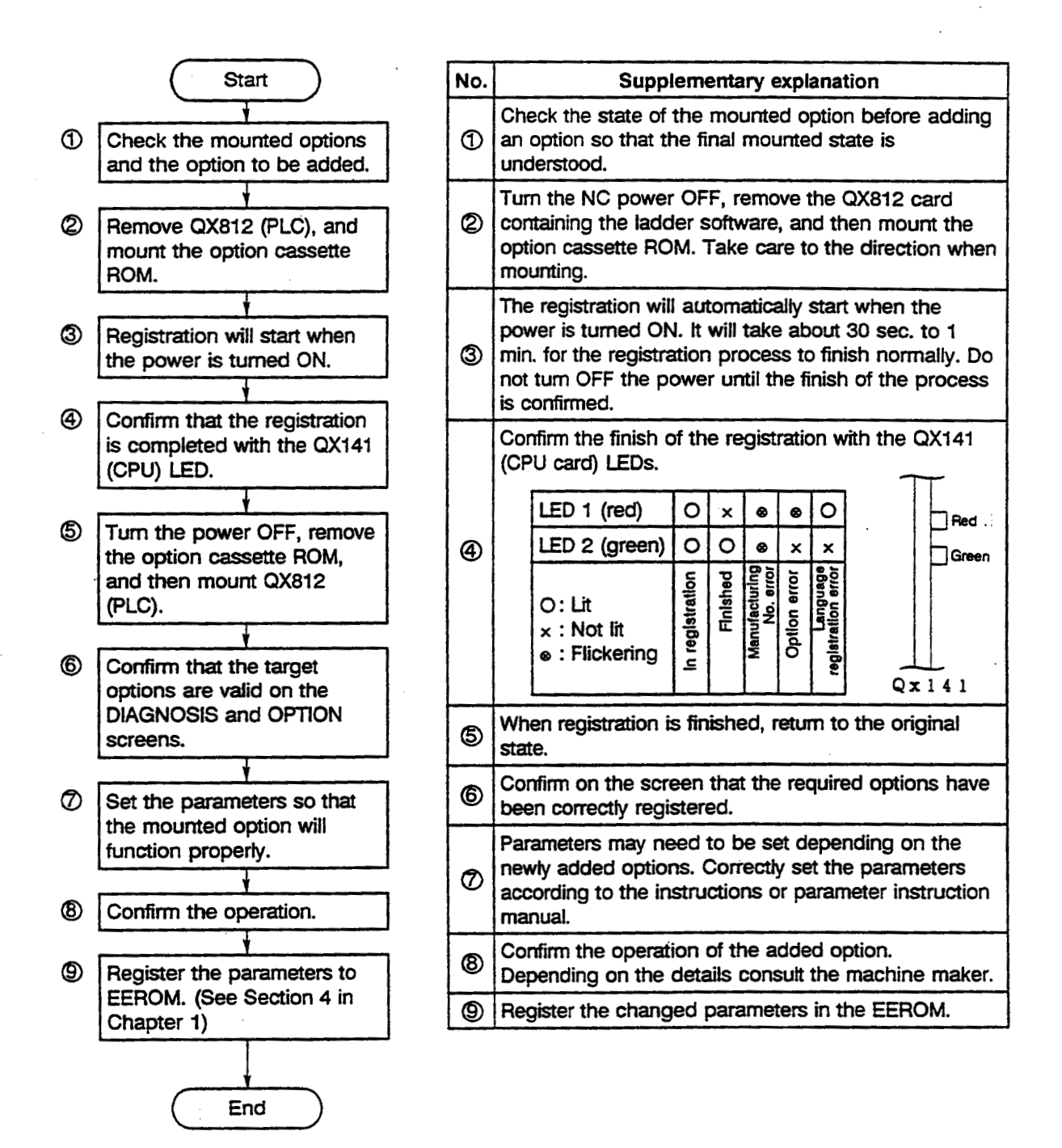

# Chapter 3 Appendix

.

#### 1. Alarm Display for Spindle and Servo Systems

The spindle and servo system alarms for the MAZATROL T-PLUS are classified into the following 11 types, and displayed.

| Error<br>No. | Class  | Details                          |
|--------------|--------|----------------------------------|
| 20           | Alarm  | Drive unit control section error |
| 21           | Alarm  | Drive unit power section error   |
| 22           | Alarm  | Feedback system error            |
| 23           | Alarm  | Communication system error       |
| 24           | Alarm  | Machine load error               |
| 25           | Alarm  | Power supply unit error          |
| 26           | Alarm  | Parameter error                  |
| 30           | Notice | Feedback system warning          |
| 31           | Notice | Amplifier internal warning       |
| 32           | Notice | Parameter error warning          |
| 33           | Notice | NC emergency stop                |

Detailed information will be displayed with the error so that the details of the actual alarm can be seen. The detailed information can be confirmed on the DIAGNOSIS ALARM HISTORY screen.

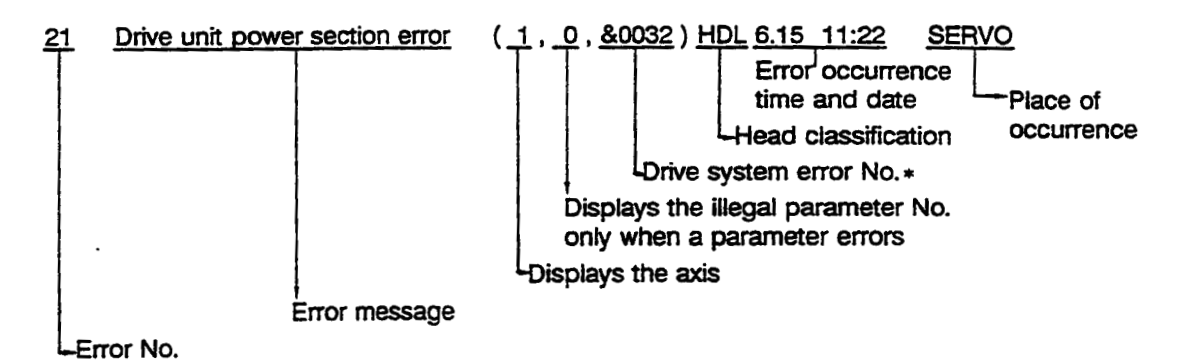

Caution \* The error No. for the drive system indicates the same No. as the spindle servo unit's LED. The details of the error are classified by this No., so check the drive system specifications, etc. The drive system error No. and corresponding table are shown on the following page for reference.

#### Spindle/servo/power supply unit alarm classification list

Vx: Servo/SP: Spindle/CV: Power supply -

#### (1) Alarm

|     | NC error display details |            | Unit error details                           | Occ      | Occurrence site |            |  |  |
|-----|--------------------------|------------|----------------------------------------------|----------|-----------------|------------|--|--|
| No. | Message                  | No.        | Error name                                   | Vx       | SP              | CV         |  |  |
| 20  | DRIVE UNIT MALFUNCTION   | 11         | Axis selection error                         | 0        |                 | <u> </u>   |  |  |
|     |                          | 12         | Memory error                                 | 0        | 0               |            |  |  |
|     |                          | 13         | Software process error                       | 0        | 0               |            |  |  |
|     |                          | 88         | Watch dog                                    | 0        |                 |            |  |  |
| 21  | DRIVE UNIT POWER         | 17         | AD converter error                           | 0        | 0               | <b>—</b>   |  |  |
|     | MALFUNCTION              | 23         | Speed deviation excessive                    |          | 0               |            |  |  |
|     |                          | 26         | Unused axis error                            | 0        |                 |            |  |  |
|     |                          | 31         | Overspeed                                    | 0        | 0               |            |  |  |
|     |                          | 32         | Power module overcurrent                     | 0        | Ō               |            |  |  |
|     |                          | 34         | Overcurrent                                  | 0        |                 |            |  |  |
|     |                          | 3B         | Power module overheat                        | 0        | 0               |            |  |  |
| 22  | FEEDBACK SYSTEM          | 16         | Magnetic pole position detection error       | 0        |                 |            |  |  |
|     | MALFUNCTION              | 18         | Initial communication error                  | 0        |                 |            |  |  |
|     |                          | 20         | No signal detection 1                        | 0        |                 |            |  |  |
|     |                          | 21         | No sional detection 2                        | 0        | 0               |            |  |  |
|     |                          | 25         | Absolute position lost                       | 0        |                 |            |  |  |
|     |                          | 28         | Absolute position overspeed                  | 0        |                 |            |  |  |
|     |                          | 20         | Absolute position detection circuit error    | 0        |                 |            |  |  |
|     |                          | 24         | Incremental position detection circuit error |          |                 |            |  |  |
|     |                          | 28         | CPIL in scale error                          |          |                 |            |  |  |
|     |                          | 42         | Eachack error 1                              |          |                 |            |  |  |
|     |                          | 42         | Feedback error 2                             |          |                 |            |  |  |
| 00  |                          | 24         | CBC error                                    |          | 0               | <u> </u>   |  |  |
| చ   |                          | - 34       |                                              |          |                 |            |  |  |
|     |                          | 35         |                                              |          | 0               |            |  |  |
|     |                          | 30         |                                              |          | 0               |            |  |  |
|     |                          |            |                                              | 10       |                 |            |  |  |
|     |                          | 39         |                                              | <u> </u> |                 |            |  |  |
|     |                          | 40         |                                              |          | 0               |            |  |  |
|     |                          | 41         |                                              | +        | 0               |            |  |  |
|     | OVERI OAD                | 82         | Power supply no signal                       |          |                 |            |  |  |
| 24  | OVERLOAD                 | 40         |                                              |          | 0               |            |  |  |
|     |                          | 50         |                                              |          | <u> </u>        | <u> </u>   |  |  |
|     |                          | 51         |                                              |          |                 |            |  |  |
|     |                          | 52         |                                              |          | 0               |            |  |  |
|     |                          | 53         | Excessive error 2                            |          |                 | <u> </u>   |  |  |
| 25  | MAIN POWER SUPPLY        | 61         | Power module overvoitage                     |          | <u> </u>        |            |  |  |
|     |                          | 63         | Auxiliary regeneration error                 |          |                 | 0          |  |  |
|     |                          | 65         | Rush relay error                             |          |                 | 0          |  |  |
|     |                          | 67         | Open phase                                   | _        |                 |            |  |  |
|     |                          | 68         | Watch dog                                    |          |                 | 0          |  |  |
|     |                          | 69         | Ground fault                                 |          |                 | 0          |  |  |
|     |                          | 6A         | Contactor melt                               |          |                 | 0          |  |  |
|     |                          | <b>6</b> B | Rush relay melt                              |          |                 | <u> </u>   |  |  |
|     |                          | 60         | Main circuit error                           |          | ļ               | <u>  0</u> |  |  |
|     |                          | 6E         | Memory error                                 |          | L               | 10         |  |  |
|     |                          | 6F         | A/D converter error Power supply error       | 0        | 0               | 0          |  |  |
|     | 1                        | 71         | instantaneous/external emergency stop        |          | <u> </u>        | 0          |  |  |
|     |                          | 75         | Overvoltage                                  |          |                 | 0          |  |  |
|     |                          | 77         | Power module overheat                        |          |                 | 0          |  |  |
| 26  | ILLEGAL PARAMETER        | 37         | Parameter error                              | 0        | 0               | 1          |  |  |

#### Vx: Servo/SP: Spindle/CV: Power supply -

#### (2) Notice

|     | NC error display details | Unit error details |                                   |     | Occurrence site |    |  |  |  |
|-----|--------------------------|--------------------|-----------------------------------|-----|-----------------|----|--|--|--|
| No. | Message                  | No.                | Error name                        | Vx. | SP              | CV |  |  |  |
| 30  | FEEDBACK PART WARNING    | 91                 | Detector communication error      | 0   |                 | ·  |  |  |  |
|     |                          | 92                 | Detector serial format error      | 0   |                 |    |  |  |  |
|     |                          | 93                 | Absolute position fluctuation     | 0   |                 |    |  |  |  |
|     |                          | 9F                 | Battery voltage drop              | 0   |                 |    |  |  |  |
|     |                          | E3                 | Absolute position counter warning | 0   |                 |    |  |  |  |
| 31  | AMPLIFIER WARNING        | E1                 | Overload warning                  | 0   | 0               |    |  |  |  |
| 32  | INCORRECT PARAMETER      | E4                 | Parameter error warning           | 0   |                 |    |  |  |  |
| 33  | EMERGENCY STOP           | E7                 | NC emergency stop                 | 0   | 0               |    |  |  |  |

## 2. Qx141 Dip-switch's Functions

-

| 8 | 7 | 6 | 5 | 4 | 3 | 2 | 1 | Contents                                |
|---|---|---|---|---|---|---|---|-----------------------------------------|
|   |   |   |   |   |   |   |   | Start MTOS debugger                     |
|   |   |   |   |   |   |   | 0 | Disable cash memory                     |
|   |   |   |   |   |   |   |   | Disable System software loading to DRAM |
|   |   |   |   |   |   | 0 |   | PLC stop                                |
|   |   |   |   |   |   |   |   | All memory clear                        |
|   |   |   |   |   |   |   |   | DRAM \$8000~7fff, \$94000~1f ffff       |
|   |   |   |   |   | 0 |   | 0 | SRAM \$4000 0000~\$4007 ffff            |
|   |   |   |   |   |   |   |   | SRAM \$C000 0000~\$C017 ffff            |
|   |   |   |   |   |   |   |   | Disable System parameter auto-loading   |
|   |   |   |   |   |   |   |   | Disable Watch Dog alarm detection       |
|   |   |   |   | 0 |   |   |   | Disable PLC program loading to SRAM     |
|   |   |   |   |   |   |   |   | Disable Servo-axis error check          |
|   |   | 0 |   |   |   |   |   | M3 format FLD auto-loading              |
|   | 0 |   |   |   |   |   |   | Regurus format FLD auto-loading         |
| 0 | 0 |   |   |   |   |   |   | Start Off-line monitor                  |

#### 3. DIAGNOSIS Screen Usage Method

There are fifteen types of diagnosis-related screens in the MAZATROL T-PLUS. The screens are arranged as shown below.

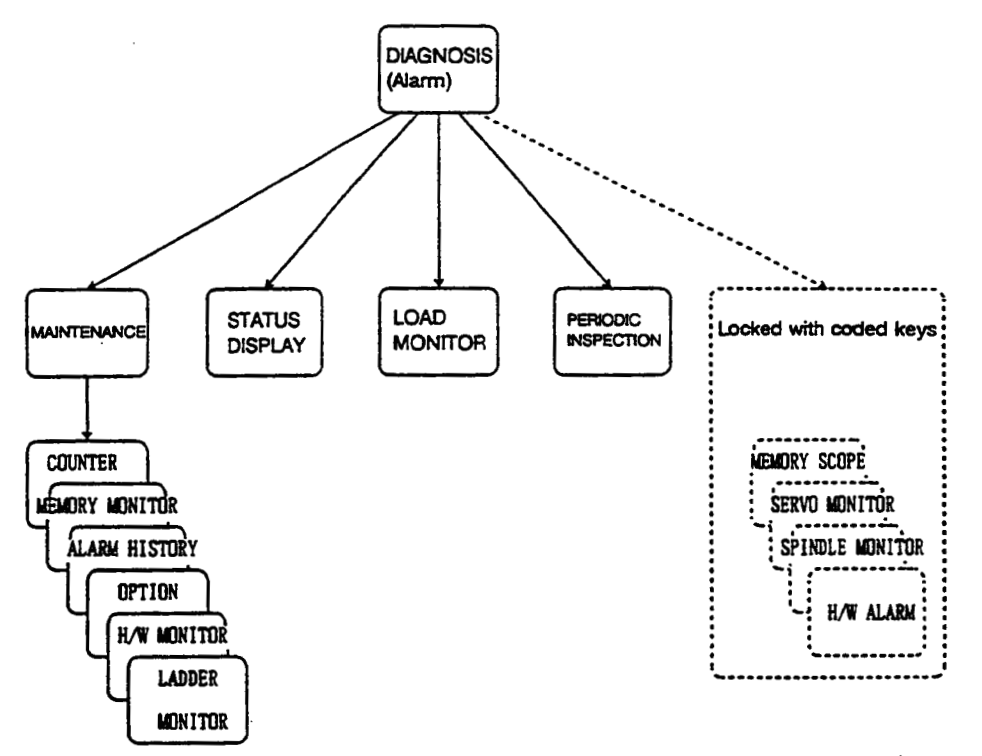

Outline explanations of screens thought to be useful for maintenance are given in this section.

#### 3.1 DIAGNOSIS (ALARM screen)

This is the main diagnosis screen. Detailed information is given for up to 10 current alarms.

#### 3.2 MAINTENANCE Screen

The system software, spindle and servo versions, system model name and manufacturing No. are displayed.

#### 3.3 HARDWARE MONITOR Screen

| [NC UNIT]                           |                                  |                |                | [BOARD]               |                 |                                   |        |  |  |
|-------------------------------------|----------------------------------|----------------|----------------|-----------------------|-----------------|-----------------------------------|--------|--|--|
| SLOT#<br>0<br>1<br>2<br>3<br>4<br>5 | SBUS<br>QX141<br>QX524A<br>QX539 | MBUS<br>QX423A | PBUS<br>QX722A | CBUS1<br>QX818A       | CBUS2<br>QX812B | CARDO1<br>EX CARD<br>DIO1<br>DIO2 | QY221B |  |  |
| < Head                              | 1 >                              |                |                | < Hea                 | .d 2 >          |                                   |        |  |  |
| [SERVO                              | ]                                | [SF            | INDLE]         | [SERV                 | 0]              | [SPI                              | NDLE]  |  |  |
| 1<br>2<br>3<br>4<br>5               |                                  | 6<br>7         |                | 1<br>2<br>3<br>4<br>5 |                 | 6<br>7                            |        |  |  |
| [ HAR                               | DWARE MONI                       | TOR ]          |                |                       |                 |                                   |        |  |  |

The hardware mounted on the control unit, board and spindle servo is displayed.

| No. | Screen title |         |          |              |                 | Details         |                 |                         |
|-----|--------------|---------|----------|--------------|-----------------|-----------------|-----------------|-------------------------|
|     |              | BUS     | SBUS     | MBUS         | PBUS            | CBUS1           | CBUS2           |                         |
|     |              | SLOT 0  | QX141    | QX423        | QX722           | QX818           | QX812           | The names and sub-      |
|     |              | SLOT 1  | QX521    | QX423        | QX732           |                 |                 | numbers of the cards    |
| 1   | NC UNIT      | SLOT 2  | QX539    |              |                 |                 |                 | of the control unit are |
|     |              | SLOT 3  | QX539    |              |                 |                 |                 | displayed.              |
|     |              | SLOT 4  | QX539    |              |                 |                 |                 |                         |
|     |              | SLOT 5  | QX539    |              |                 |                 |                 |                         |
|     |              | CARD 01 | QY221    | The name an  | id sub-number   | of the control  | card for the l  | board is displayed.     |
|     |              | EX CARD | -        | Normally not | used.           |                 |                 |                         |
| 2   | BOARD        | DIO 1   | ·        | Normally not | used.           |                 |                 |                         |
|     |              | DIO 2   | -        | Normally not | used.           |                 |                 |                         |
|     |              | 1       | RJ111-02 | The name of  | the card for th | ne No. 1 axis s | ervo amplifier  | is displayed.           |
|     |              | 2       | RJ111-02 | The name of  | the card for th | ne No. 2 axis s | ervo amplifier  | is displayed.           |
|     |              | 3       | RJ111-01 | The name of  | the card for th | ne No. 3 axis s | ervo amplifier  | is displayed.           |
| 3   | SERVO        | 4       |          | The name of  | the card for th | ne No. 4 axis s | ervo amplifier  | is displayed.           |
|     |              | 5       |          | The name of  | the card for th | ne No. 5 axis s | ervo amplifier  | is displayed.           |
|     |              | 6       |          | The name of  | the card for th | ne No. 1 spind  | le amplifier is | displayed.              |
|     |              | 7       |          | The name of  | the card for th | ne No. 2 spind  | le amplifier is | displayed.              |

#### 3.4 SERVO MONITOR Screen

| (                         | [X]      | [2]      | [C]      | [4]      | [5]        |
|---------------------------|----------|----------|----------|----------|------------|
| GAIN (1/SEC)              | 0        | 0        | 0        | 0        | 0          |
| DROOP (i)                 | 0        | 0        | 0        | 0        | 0          |
| SPEED(min <sup>-1</sup> ) | 0        | 0        | 0        | 0        | 0          |
| CURRENT (%)               | 0        | 0        | 0        | 0        | 0          |
| MAX CUR1 (%)              | 0        | 0        | 0        | 0        | 0          |
| MAX CUR2 (%)              | 0        | 0        | 0        | 0        | 0          |
| OVER LUAD (%)             | 0        | 0        | 0        | 0        | 0          |
| UVER REG (%)              | 0        | 0        | 0        | 0        | 0          |
| AMP DISP                  | 00 00 00 | 00 00 00 | 00 00 00 | 00       | 00         |
| ALARM                     | 00 00 00 | 00 00 00 | 00 00 00 | 00 00 00 | 00 00 00   |
| CPDCP (mm)                | 100      | 100      | 100      | 100      | 100        |
| GRID (mm)                 | 100.     | 100.     | 100.     | 100.     | 100.       |
| MAC POS (mm)              | 0        | 0        | 0.       | 0.       | 0          |
| MOT POS (mm)              | 0.       | 0.       | 0        | 0        | 0          |
| SCA FB (mm)               | Ő.       | 0.       | 0.       | 0.       | <b>0</b> . |
| FB ERROR (i)              | 0        | 0        | 0        | 0        | 0          |
| DFB COMP (i)              | 0        | 0        | Ō        | Ő        | Õ          |
| I SERVO MONITOR ]         |          |          |          |          |            |

| No. | Screen title |                      |                                                     | Details                                                                                                    |
|-----|--------------|----------------------|-----------------------------------------------------|----------------------------------------------------------------------------------------------------|
| 1   | GAIN         | (1/sec)              | Gain [1/SEC]                                        | The status of the position loop gain is displayed. Position loop gain refers to the following:<br>Feedrate (mm/sec)/tracking delay error (mm)                                                               |
| 2   | DROOP        | (i)                  | Droop [Command unit]                                | The error of the actual machine position to the commanded<br>position is called droop. This error is proportional to the<br>commanded speed value.                                                          |
| 3   | SPEED        | (min <sup>-1</sup> ) | Speed [min <sup>-1</sup> ]                          | This is the actual motor speed.                                                                                                    |
| 4   | CURRENT      | (%)                  | Load current [%]                                    | The motor current is displayed with a continuous current<br>conversion during stalling.                                                                                                    |
| 5   | MAX CUR 1    | (%)                  | Max. current 1 [%]                                  | The current FB ratio to the current limit is displayed in<br>percentage. The peak value is constantly sampled, and<br>updated every second.                                                                 |
| 6   | MAX CUR 2    | (%)                  | Max. current 2 [%]                                  | The current FB ratio to the current limit is displayed in<br>percentage. The max, value of the current FB peak sampled<br>after the power is turned ON is displayed.                                        |
| 7   | OVERLOAD     | (%)                  | Overload [%]                                        | This data is used for monitoring the motor overload.                                                                                                    |
| 8   | OVER REG     | (%)                  | Regenerative load [%]                               | This data is used for monitoring the resistance load state<br>when the power supply for resistor regeneration is<br>connected.                                                                              |
| 9   | ANP DISP     |                      | Amplifier display                                   | The driver's 7-segment LED display is shown.                                                                                                    |
| 10  | ALARM        |                      | Alam                                                | Alarms or warnings other than those of amplifier is<br>displayed.                                                                                                    |
| 11  | CYC CNT      | (P)                  | Cycle counter [pulse]                               | The position per rotation of the encoder detector is displayed. The grid point's value is used as the 0 position and the position per rotation is displayed in the range of 0 to RNG (movement unit) +1000. |
| 12  | GRDSP        | (mm)                 | Grid spacing [mm]                                   | The grid spacing for zero point return is displayed.                                                                                                    |
| 13  | GRID         | (mm)                 | Grid distance [mm]                                  | The distance from the dog off to grid point when dog-type<br>reference point return is displayed. The grid mask distance<br>is not included.                                                                |
| 14  | MAC POS      | (mm)                 | Machine position [mm]                               | This is the NC's basic machine coordinate system position                                                                                                    |
| 15  | MOT POS      | (നന്ന)               | Motor end FB [mm]                                   | The feedback position for the speed detector is displayed.                                                                                                    |
| 16  | SCA FB       | (mm)                 | Scale feedback [mm]                                 | The feedback position for the position detector is displayed.                                                                                                    |
| 17  | FB ERROR     | (i)                  | Feedback error<br>[Command unit]                    | The deviation between the motor end FB and machine end FB is displayed.                                                                                                    |
| 18  | DFB COMP     | (i)                  | Dual feedback compensation<br>amount [Command unit] | The compensation pulse amount for dual feedback control is displayed.                                                                                                    |

#### 3.4.1 ABSOLUTE MONITOR Screen

| ARC SVS                                         | [X]            | [2]            | [C]            | [4]            | [5]            |
|-------------------------------------------------|----------------|----------------|----------------|----------------|----------------|
| POF POS (mm.)<br>PON POS (mm.)<br>MAC POS (mm.) | 0.<br>0.<br>0. | 0.<br>0.<br>0. | 0.<br>0.<br>0. | 0.<br>0.<br>0. | 0.<br>0.<br>0. |
| ABSO<br>ABSn                                    | 0              | 0<br>0         | 0<br>0         | 0<br>0         | 0<br>0         |
| Rn<br>Pn                                        | 0<br>0         | 0<br>0         | 0<br>0         | 0<br>0         | 0<br>0         |
| MPOS                                            | 0              | 0              | 0              | 0              | 0              |
|                                                 |                |                |                |                |                |
| [ ABSOLUTE MONIOR ]                             | 1              |                |                |                |                |

| No. | Screen title | Details                 |                                                                                                    |  |  |
|-----|--------------|-------------------------|----------------------------------------------------------------------------------------------------|--|--|
| 1   | ABS SYS      | Detection system        | The state of the absolute position detection system on the<br>servo side is displayed.<br>ES: Semi-closed encoder<br>EC: Ball screw end encoder<br>LS: Linear scale<br>MP: MP scale<br>ESS: Semi-closed high-speed serial encoder<br>ECS: Ball screw end high-speed serial encoder<br>INC: Incremental |  |  |
| 2   | POF POS (mm) | Power OFF position [mm] | The absolute position at NC power OFF is displayed.                                                                                                    |  |  |
| 3   | PON POS (mm) | Power ON position [mm]  | The absolute position at NC power ON is displayed.<br>This is created from the absolute position when the NC<br>power is turned ON.                                                                                                    |  |  |
| 4   | MAC POS (mm) | Current position [mm]   | The coordinate value at the NC basic machine coordinate<br>system is displayed.                                                                                                    |  |  |
| 5   | ABSO         | Reference position      | The absolute position reference position is displayed.<br>This is the FB position memorized during reference point<br>setting.                                                                                                    |  |  |
| 6   | ABSn         | Current position        | The current absolute position is displayed.                                                                                                    |  |  |
| 7   | Rn           | Cumulative speed        | The cumulative speed of the motor is displayed.                                                                                                    |  |  |
| 8   | Pn           | Phase                   | The position in one rotation is displayed. Each rotation is divided by 4096. $0^{\sim}4096$                                                                                                    |  |  |
| 9   | MPOS         | Scale offset            | The initial offset distance for the MP scale is displayed.                                                                                                    |  |  |

This screen is the second page of the SERVO MONITOR screen, and is selected with the PAGE key.

#### 3.4.2 SERVO DIAGNOSIS Screen

| UNIT TYP<br>UNIT No.<br>S/W VER<br>CONTROL                                                                                            | [X]                                                                                         | [2]                                                                     | [C]                                                                     | [4]                                                                     | [5]                                  |
|----------------------------------------------------------------------------------------------------|---------------------------------------------------------------------------------------------|-------------------------------------------------------------------------|-------------------------------------------------------------------------|-------------------------------------------------------------------------|--------------------------------------|
| MOT DT<br>MAC DT<br>MOTOR<br>WORK TIME<br>ALM HISTI [00<br>2 [00<br>3 [00<br>4 [00<br>5 [00<br>6 [00<br>7 [00<br>8 [00<br>MNT<br>/SYS | 0<br>0 [00]<br>0 [00]<br>0 [00]<br>0 [00]<br>0 [00]<br>0 [00]<br>0 [00]<br>0 [00]<br>0 [00] | 0<br>0 [00]<br>0 [00]<br>0 [00]<br>0 [00]<br>0 [00]<br>0 [00]<br>0 [00] | 0<br>0 [00]<br>0 [00]<br>0 [00]<br>0 [00]<br>0 [00]<br>0 [00]<br>0 [00] | 0<br>0 [00]<br>0 [00]<br>0 [00]<br>0 [00]<br>0 [00]<br>0 [00]<br>0 [00] | 0<br>0<br>0<br>0<br>0<br>0<br>0<br>0 |
| E SERVO DIAGNO                                                                                                    | SIS ]                                                                                       |                                                                         |                                                                         |                                                                         |                                      |

| No. | Screen title |                             | Details                                                                                                    |
|-----|--------------|-----------------------------|----------------------------------------------------------------------------------------------------|
| 1   | UNIT TYP     | Amplifier type              | This is the servo driver type.                                                                                            |
| 2   | UNIT No.     | Amplifier manufacturing No. | This is the manufacturing No. of the servo driver.                                                                        |
| 3   | S/W VER.     | Software version            | This is the version of the servo side software.                                                                           |
| 4   | CONTROL      | Control method              | SEMI : Semi-closed loop<br>CLOSED: Closed loop<br>DUAL : Dual feedback                                                    |
| 5   | MOT DT       | Motor end detector          | This is the motor end detector type.                                                                                      |
| 6   | MAC DT       | Machine end detector        | This is the machine end detector type.<br>The control method is displayed only when the CLOSED or<br>DUAL method is used. |
| 7   | MOTOR        | Motor                       | This is the motor type.                                                                                                   |
| 8   | WORK TIME    | Work time                   | The cumulative ready-ON time is displayed.                                                                                |
| 9   | ALM HIST     | Alarm history               | The Nos. of the past servo alarms are displayed.                                                                          |
| 10  | MNT/SYS      | Maintenance record          | The amplifier's maintenance history or NVRAM status is<br>displayed.                                                      |

This screen is the third page of the SERVO MONITOR screen, and is selected with the PAGE key.

- 31 -

#### 3.5 SPINDLE MONITOR Screen

|                           | [HD1                                    | SP1] | [HD]                                    | SP2]   | (HD2                                    | SP1]  | (HD2                                    | SP2]  |
|---------------------------|-----------------------------------------|------|-----------------------------------------|--------|-----------------------------------------|-------|-----------------------------------------|-------|
| GAIN (1/SEC)              | )                                       | 0    |                                         | 0      |                                         | 0     |                                         | 0     |
| DROOP (i)                 |                                         | 0    |                                         | 0      |                                         | 0     |                                         | 0     |
| SPEED(min <sup>-1</sup> ) | )                                       | 0    |                                         | 0      |                                         | 0     |                                         | 0     |
| LOAD (%)                  | )                                       | 0    |                                         | 0      |                                         | 0     |                                         | 0     |
| AMP DISP                  |                                         | 00   |                                         | 00     |                                         | 00    |                                         | 00    |
| ALARM                     | 00 00                                   | 00   | 00                                      | 00 00  | 00                                      | 00 00 | 00 (                                    | 00 00 |
| CYC CNT (P)               | )                                       | 0    |                                         | 0      |                                         | 0     |                                         | 0     |
| CMD1                      |                                         | 000  | 000000000000000000000000000000000000000 | 000000 | 000000000000                            | 00000 | 000000000000000000000000000000000000000 | 0000  |
| CMD2                      | 0000000000000000                        | 000  | 000000000000000000000000000000000000000 | 00000  | 00000000000                             | 00000 | 000000000000000000000000000000000000000 | 0000  |
| CMD3                      | 000000000000000                         | 000  | 00000000000                             | 00000  | 000000000000                            | 00000 | 00000000000000                          | 0000  |
| CMD4                      | 0000000000000000                        | 000  | 600000000000                            | 00000  | 0000000000000                           | 00000 | 000000000000000000000000000000000000000 | 0000  |
| STS1                      | 010000000000000000000000000000000000000 | 000  | 8100000000                              | 00000  | 000000000000000000000000000000000000000 | 00000 | 0000000000000                           | 0000  |
| STS2                      | 0000000000000000                        | 000  | 000000000000000000000000000000000000000 | 00000  | 500000000000                            | 00000 | 000000000000000000000000000000000000000 | 0000  |
| STS3                      | 00000000000000000                       | 000  | 000000000000000000000000000000000000000 | 00000  | 080000000000                            | 00000 |                                         | 0000  |
| STS4                      | 0000000000000000                        | 000  | 600000000000000000000000000000000000000 | 00000  | 000000000000                            | 00000 | 000000000000000000000000000000000000000 | 0000  |
|                           |                                         |      |                                         |        |                                         |       |                                         |       |
|                           |                                         |      |                                         |        |                                         |       |                                         |       |
|                           |                                         |      |                                         |        |                                         |       |                                         |       |
|                           |                                         |      |                                         |        |                                         |       |                                         |       |
| ( [ SPINDLE MO            | INITOR ]                                |      |                                         |        |                                         |       |                                         |       |
| I SPINDLE M               | DNITOR ]                                |      |                                         |        |                                         |       |                                         |       |

| No. | Screen title               |                      | Details                                                                                                    |
|-----|----------------------------|----------------------|----------------------------------------------------------------------------------------------------|
| 1   | GAIN (1/SEC)               | Gain                 | The spindle position loop gain (1/sec) is displayed. Values other than of C axis, synchronous tap, and spindle synchronization are undefined.                    |
| 2   | DROOP (i)                  | Droop [Command unit] | The feedback tracking delay to the command is displayed.<br>This is valid only during C axis, synchronous tap and<br>spindle synchronization as with item No. 1. |
| 3   | SPEED (min <sup>-1</sup> ) | Speed                | The motor speed is displayed.                                                                                                    |
| 4   | LOAD (%)                   | Load                 | The motor load is displayed with a continuous current<br>conversion during stalling.                                                                             |
| 5   | AMP DISP                   | Amplifier display    | The driver's 7-segment display is shown.                                                                                                    |
| 6   | ALARM                      | Alarm                | This item is displayed when an alarm other than an<br>amplifier alarm occurs simultaneously.                                                                     |
| 7   | CYC CNT                    | Cycle counter        | The angle information from the detector's standard position (Z phase) is displayed.                                                                              |

# Spindle command

|                      |      | -            |   |                              | _   | _            |
|----------------------|------|--------------|---|------------------------------|-----|--------------|
| C MD 2               |      | Screen title |   | CMDI                         |     | Screen title |
| NVRAM initialization | I AN | 77           |   | in cutting                   | ទ   | F            |
| Alarm history clear  | NVC  | m            |   |                              |     | м            |
|                      |      | σ            |   |                              |     | U            |
|                      |      | ი            |   |                              |     | n            |
|                      |      | 8            |   |                              |     | w            |
|                      | Γ    | A            |   | Torque limit 3               | TL3 | A            |
|                      | F    | 9            |   | Torque limit 2               | TL2 | 9            |
|                      |      | ~            |   | Torque limit 1               | 17. | ∞            |
|                      |      | 7            |   | Servo alarm reset command    | Ĕ   |              |
|                      | Γ    | 6            |   | Parameter conversion command | PRM | 6            |
|                      | Γ    | 5            |   |                              |     | 5            |
|                      | T    | -            |   |                              |     | -            |
|                      | T    | ω            |   |                              |     | ۵            |
|                      |      | 2            | 1 |                              |     | 2            |
|                      | T    | -            | 1 | Servo-ON command             | SRV | -            |
|                      | T    | 0            |   | Ready-ON command             | Ŗ   | -            |
|                      |      | Remarks      |   |                              |     | Remarks      |

۰,

|                                                | _    |              |  | - |
|------------------------------------------------|------|--------------|--|---|
| C MD 3                                         |      | Screen title |  |   |
|                                                |      | ч            |  |   |
| Motor selection command during 1A2M changeover | MSL  | m            |  |   |
| L winding selection command                    | ន    | U            |  |   |
| Orient start command                           | DRC  | ი            |  |   |
| Index reverse run start command                | WR1  | Β            |  |   |
| Index forward run start command                | MRN  | A            |  |   |
| Spindle reverse run start command              | SRI  | 9            |  |   |
| Spindle forward run start command              | SRN  | 8            |  |   |
| Gear 1 selection command                       | ទួ   | 7            |  |   |
| Gear 2 selection command                       | GR2  | 6            |  |   |
| Gear 1 selection command                       | GR 1 | S            |  |   |
| 0 % > % %                                      | ß    | 4            |  |   |
| 10. 10. 10. 10. 10. 10. 10. 10. 10. 10.        | 8    | ω            |  |   |
| n contr<br>Spind<br>Synch<br>Synch<br>Synch    | SC3  | 2            |  |   |
|                                                | 972  | -            |  |   |
| l this s de de                                 | K.   | 0            |  |   |
|                                                |      | Remarks      |  | _ |

| CMD 4    | Screen true |    |          |
|----------|-------------|----|----------|
|          | -7          | ,  |          |
|          | "           | 1  | Mo<br>1A |
|          | e           | ,  | L        |
|          | ſ           | ,  |          |
|          | U           | U  | Ind      |
|          | >           | >  | Ind      |
|          |             | 0  | Spl      |
|          | •           | ×  | Spli     |
|          | ·           | 7  |          |
|          |             | 57 |          |
|          | •           | Ś  |          |
|          |             | •  |          |
|          |             | ω  |          |
|          |             | 2  |          |
|          |             | -  |          |
|          |             | 0  |          |
| Not used | Remarks     |    |          |

.

# Spindle status

|         | Screen title |   | STS I                        |          | Screen title |        |
|---------|--------------|---|------------------------------|----------|--------------|--------|
| -       |              |   | In current control           | TLN      | Ŧ            |        |
|         | m            |   | In position loop in-position | INP      | Ţ            |        |
|         | J            |   | Z phase passed               | ZFN      | D            |        |
| -†      | 0            | Ī |                              |          | n            |        |
|         | ω            | ŀ |                              |          | œ            |        |
| -       | >            | ľ | In torque limit 3            | ដ        | Þ            |        |
|         | s            | ſ | In torque limit 2            | ž        | 6            | '      |
|         | ∞            |   | In torque limit 1            | 己        | ~            | '      |
|         | 7            |   | in servo alarm               | È        | -            |        |
|         | σ            |   | In parameter conversion      | PR       | G            | ,      |
| _       | 5            |   |                              |          | ľ            | 1      |
|         | *            |   | in drive unit warning        | NRN      | -            |        |
|         | з            |   |                              |          |              | 3      |
|         | 2            |   |                              | T        | •            | -<br>5 |
|         | -            |   | In servo-ON                  | YXX<br>Y | 2 -          | -      |
| -       | 0            |   | In ready-ON                  | Ē        |              | 5      |
| Remarks |              |   |                              |          | Pemarks      |        |

. .

|   | Г |        |   |
|---|---|--------|---|
|   |   | S<br>H | 1 |
|   |   | S<br>N |   |
|   |   |        |   |
|   | F |        |   |
|   | ┢ |        |   |
|   |   |        |   |
|   |   |        |   |
|   | ┝ |        | ŀ |
|   |   |        |   |
|   | T |        |   |
| ł | ŀ |        | ŀ |
|   |   |        | l |
| 1 | Ī |        |   |
| ł | ł |        | ł |
|   | [ |        |   |
| 1 | ſ |        | l |
| ł | - |        | ł |
| İ |   |        |   |
| 1 | ſ |        | I |
|   | ŀ |        | ł |
| I |   |        |   |
|   | Ī |        |   |
|   |   |        | - |
| · |   |        |   |
| 1 |   |        | 1 |
|   |   |        | - |
| , |   |        |   |
| - |   | Z      |   |
|   |   | yt us  |   |
|   |   | Č.     |   |
|   |   |        |   |
|   |   |        |   |
|   |   |        |   |

| ง<br>า<br>ง<br>ะ                                                    |           | Screen une |   |
|---------------------------------------------------------------------|-----------|------------|---|
|                                                                     |           | •7         | 1 |
| n motor selection command during<br>A2M changeover                  | NSL       | r          | ŗ |
| L winding selection command                                         | ផ         | ¢          |   |
| in orient start command                                             | 풙         | ſ          |   |
| n Index reverse run start command                                   | WR1       | ŀ          | , |
| n Index forward run start command                                   | NRN       | ŀ          | > |
| spindie reverse run start command                                   | <u>18</u> | •          | 4 |
| spindle forward run start command                                   | SP<br>SP  | ŀ          | • |
| In gear 1 selection command                                         | R         | •          |   |
| In gear 2 selection command                                         |           | ŀ          | • |
| In gear 1 selection command                                         | 8         | ľ          |   |
|                                                                     | ß         |            | 4 |
| ាំភ្លាំឆ្លាំ អ៊ី អ៊ី អ៊ី អ៊ី អ៊ី អ៊ី អ៊ី<br>ស្ត្រាភិភាភិភាភិ ស្ត្រី | 8         |            | • |
| nchro                                                               | S.        |            | • |
| hrol ma<br>hronou<br>s<br>lie                                       | 82        | Ī          | • |
| on is tap                                                           | ¥.        |            | • |
|                                                                     |           | Hemanos    |   |

| S H S A                     |           | Screen title |   |    |
|-----------------------------|-----------|--------------|---|----|
|                             |           | 77           |   |    |
|                             |           | m            |   | !  |
|                             |           | ۵            |   | ł  |
|                             |           | C            |   |    |
|                             |           | 8            |   | 1  |
|                             |           | A.           |   | Ŀ  |
|                             |           | 9            |   | In |
| In 1A2M changeover          | 142       | 80           |   | In |
| Index positioning completed | R.F.      | ~            |   |    |
| in winding changeover.      | <u>کی</u> | σ            |   |    |
| Synchronous speed matched   | CIS       | S            |   |    |
| Orient completed            | 둾         | *            |   |    |
| Zero speed                  | S2        | 3            |   |    |
| Speed reached               | ន         | 2            |   |    |
| Speed detection             | ង         | -            | ] |    |
| Current detection           | 8         | •            |   |    |
|                             |           | Remarks      |   |    |

-<u></u>ω

#### 3.5.1 SPINDLE DIAGNOSIS Screen

| UNIT TYP                                                                                                    | [HD1 SP1]                                                               | [HD1 SP2]                                                               | [HD2 SP1]                                                               | [HD2                                                                    | SP2] |
|----------------------------------------------------------------------------------------------------|-------------------------------------------------------------------------|-------------------------------------------------------------------------|-------------------------------------------------------------------------|-------------------------------------------------------------------------|------|
| UNIT No.<br>S/W VER<br>WORK TIME<br>ALM HIST1 [00]<br>2 [00]<br>3 [00]<br>4 [00]<br>5 [00]<br>6 [00]<br>7 [00]<br>8 [00]<br>MNT<br>/SYS | 0<br>0 [00]<br>0 [00]<br>0 [00]<br>0 [00]<br>0 [00]<br>0 [00]<br>0 [00] | 0<br>0 [00]<br>0 [00]<br>0 [00]<br>0 [00]<br>0 [00]<br>0 [00]<br>0 [00] | 0<br>0 [00]<br>0 [00]<br>0 [00]<br>0 [00]<br>0 [00]<br>0 [00]<br>0 [00] | 0<br>0 [00]<br>0 [00]<br>0 [00]<br>0 [00]<br>0 [00]<br>0 [00]<br>0 [00] |      |
| C SPINDLE DIAGNOSI                                                                                                    | S ]                                                                     |                                                                         |                                                                         |                                                                         |      |

| No. | Screen title |                             | Details                                            |
|-----|--------------|-----------------------------|----------------------------------------------------|
| 1   | UNIT TYP     | Amplifier type              | This is the spindle type.                          |
| 2   | UNIT No.     | Amplifier manufacturing No. | This is the manufacturing No. of the spindle.      |
| 3   | S/W VER.     | Software version            | This is the version of the spindle side software.  |
| 4   | WORK TIME    | Work time                   | The cumulative ready-ON time is displayed.         |
| 5   | ALM HIST     | Alarm history               | The Nos. of the past spindle alarms are displayed. |
| 6   | MNT          | Maintenance record          | The maintenance record is displayed.               |
| 7   | STS          | Status                      | The NVRAM status is displayed.                     |

This screen is the second page of the SPINDLE MONITOR screen, and is selected with the PAGE key.

#### 3.5.2 PS DIAGNOSIS Screen

| UNIT TYP<br>UNIT No.<br>S/W VER                                          |                                              | [1]                                                                          | [2]                                                                          | [3]                                                                          | [4]                                                                          | [5]                                                                          | [6]                                  |
|--------------------------------------------------------------------------|----------------------------------------------|------------------------------------------------------------------------------|------------------------------------------------------------------------------|------------------------------------------------------------------------------|------------------------------------------------------------------------------|------------------------------------------------------------------------------|--------------------------------------|
| WORK TIME<br>ALM HISTI<br>2<br>3<br>4<br>5<br>6<br>7<br>8<br>MNT<br>/SYS | [00]<br>[00]<br>[00]<br>[00]<br>[00]<br>[00] | 0 [00]<br>0 [00]<br>0 [00]<br>0 [00]<br>0 [00]<br>0 [00]<br>0 [00]<br>0 [00] | 0 [00]<br>0 [00]<br>0 [00]<br>0 [00]<br>0 [00]<br>0 [00]<br>0 [00]<br>0 [00] | 0 [00]<br>0 [00]<br>0 [00]<br>0 [00]<br>0 [00]<br>0 [00]<br>0 [00]<br>0 [00] | 0 [00]<br>0 [00]<br>0 [00]<br>0 [00]<br>0 [00]<br>0 [00]<br>0 [00]<br>0 [00] | 0 [00]<br>0 [00]<br>0 [00]<br>0 [00]<br>0 [00]<br>0 [00]<br>0 [00]<br>0 [00] | 0<br>0<br>0<br>0<br>0<br>0<br>0<br>0 |
| I PS DIAGNO                                                              | SIS ]                                        |                                                                              |                                                                              |                                                                              |                                                                              |                                                                              |                                      |

| No. | Screen title |                        | Details                                                 |
|-----|--------------|------------------------|---------------------------------------------------------|
| 1   | UNIT TYP     | Unit type              | This is the power supply unit type.                     |
| 2   | UNIT No.     | Unit manufacturing No. | This is the manufacturing No. of the power supply unit. |
| 3   | S/W VER.     | Software version       | This is the software version.                           |
| 4   |              |                        |                                                         |
| 5   | WORK TIME    | Work time              | The cumulative ready-ON time is displayed.              |
| 6   | ALM HIST     | Alarm history          | The Nos. of the past servo alarms are displayed.        |
| 7   | MNT          | MNT                    | The maintenance history is displayed.                   |
| 8   | SYS          | /SYS                   | The NVRAM status is displayed.                          |

This screen is the third page of the SPINDLE MONITOR screen, and is selected with the PAGE key.

#### 3.6 HARDWARE ALARM Screen

| 1 |             |             |            |          |                         |                                                           |                                                                               |                  |                                                |
|---|-------------|-------------|------------|----------|-------------------------|-----------------------------------------------------------|-------------------------------------------------------------------------------|------------------|------------------------------------------------|
|   | [EMER       | GENCY       | FACT       | TOR ]    | [₽                      | OWER ILLG. MONIT                                          | FOR ]                                                                         | [TEM             | PARATURE MONITOR]                              |
|   | S/W<br>DIO  | 05V<br>I OP | 24V<br>PLC | BOD      | #<br>1                  | ILLEGAL COUNT                                             | 0                                                                             | 1                | NC UNIT                                        |
|   |             |             |            |          | 2                       | ILLEGAL TIME                                              | 0                                                                             | 2                | OPERATION BOARD                                |
|   | (EXCE       | PTION       | INFO       | ORMATI   | ON ]                    |                                                           |                                                                               |                  |                                                |
|   | VO<br>SB    | 201<br>000  | 4<br>0     | SR<br>SC | 94. 06.<br>0004<br>0000 | 07 11:50'35"<br>PC 5000358C<br>RA 50227832<br>SSW 0000000 | DATA REGISTER<br>D00000000 D0000000<br>D00000000 D0000000<br>ADDRESS REGISTER | 200000<br>500001 | 004 <b>5</b> 00000000<br>465 <b>5</b> 00012176 |
|   | Inst        | ructi       | on Ad      | ldress   | ;                       | 50003586                                                  | B00057900 B00057810<br>B0001214E B00050200                                    | 200050<br>20005F | 690 <b>2</b> 0005F638                          |
| l | <b>[</b> HA | RDWAR       | E ALA      | RM ]     |                         |                                                           |                                                                               |                  |                                                |

| No. | o. Screen title         |     | Details                                                                                              |
|-----|-------------------------|-----|----------------------------------------------------------------------------------------------------|
|     |                         | S/W | The characters change to yellow when an emergency stop is applied by the system<br>software          |
|     |                         | 05V | None                                                                                                 |
|     |                         | 24V | The characters change to yellow when an emergency stop is applied due to a DIO card<br>24V error.    |
| 1   | FACTOR                  | DIO | The characters change to yellow when an emergency stop is input from the DIO card.                   |
|     |                         | IOP | The characters change to yellow when an emergency stop is input from the EX524 or 521.               |
|     |                         | PLC | The characters change to yellow when an emergency stop is applied due to ladder output.              |
|     |                         | BOD | The characters change to yellow when an emergency stop is applied due to operation<br>board output.  |
| -   | POWER ILLG.             | #1  | The No. of times that the power error has occurred is displayed.                                     |
| 2   | MONITOR                 | #2  | The time of the power error is displayed. Value x 56.8ms                                             |
| -   | TEMPERATURE             | 1   | The characters change to yellow when the NC unit temperature is abnormally high.                     |
| 3   | MONITOR                 | 2   | The characters change to yellow when the operation board temperature is abnormally high.             |
| 4   | 4 EXCEPTION INFORMATION |     | The status of the register, etc., when an exceptional process such as BUS ERROR occurs is displayed. |

# MITSUBISHI ELECTRIC CORPORATION

HEAD OFFICE MITSUBISHI DENKI BLDG MARUNOUCHI TOKYO 100 TEL: 03-3218-3426

NOTICE: These products/technologies are subject to U.S. regulations and/or COCOM strategic restrictions; diversion contrary thereto is prohibited.

> New publication, effective October 1996. Specifications subject to change without notice.